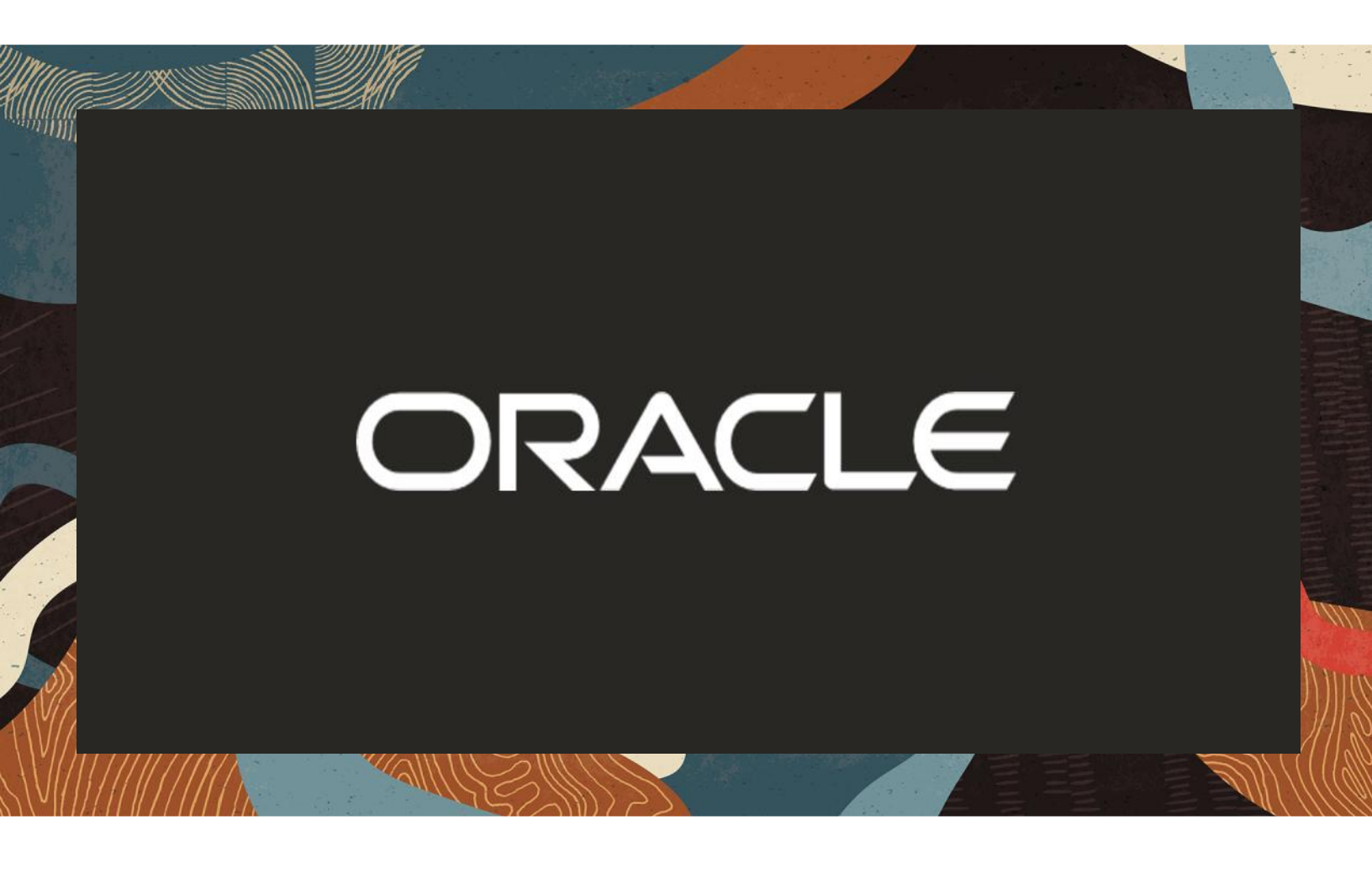

Oracle SBC with Analog Devices and Zoom Phone

**Technical Application Note** 

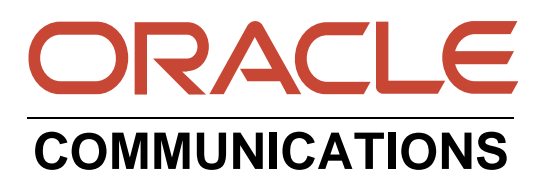

# Disclaimer

The following is intended to outline our general product direction. It is intended for information purposes only, and may not be incorporated into any contract. It is not a commitment to deliver any material, code, or functionality, and should not be relied upon in making purchasing decisions. The development, release, and timing of any features or functionality described for Oracle's products remains at the sole discretion of Oracle.

## Contents

///

11111

////

| 1 | 1 RELATED DOCUMENTATION                                                                                                    | 5        |
|---|----------------------------------------------------------------------------------------------------|----------|
|   | 1.1 ORACLE SBC DOCUMENTATION                                                                                                    | 5        |
|   | 1.2 ZOOM PHONE DOCUMENTATION                                                                                                    | 5        |
|   | 1.3 POLY OBI302 ATA DOCUMENTATION                                                                                                    | 5        |
| 2 | 2 REVISION HISTORY                                                                                                    | 5        |
| 3 | 3 INTENDED AUDIENCE                                                                                                    | 5        |
|   | 3.1 VALIDATED ORACLE VERSIONS                                                                                                    | 5        |
|   | 3.2 Setup Requirements                                                                                                    | 6        |
| 4 | <b>ZOOM PHONE CONFIGURATION</b>                                                                                                    | 6        |
|   | 4.1 REGISTRATION CONFIGURATION                                                                                                    | 6        |
|   | 4.1.1 Create a Zoom User                                                                                                    | 6        |
|   | 4.2 ADD BYOC NUMBER                                                                                                    | 7        |
|   | 4.3 Assign the BYOC Number to a User                                                                                                    |          |
|   | 4.4 REGISTER THE SBC INTERFACE ON ZOOM PORTAL                                                                                                    |          |
|   | 4.5 Provisioning                                                                                                    |          |
| 5 | 5 POLY OBI 302 CONFIGURATION                                                                                                    |          |
| 6 | 5 ORACLE SBC CONFIGURATION                                                                                                    |          |
|   | 6.1 Prerequisites                                                                                                    |          |
|   | 6.2 GLOBAL CONFIGURATION ELEMENTS                                                                                                    |          |
|   | 6.2.1 System-Config                                                                                                    |          |
|   | 6.2.2 Media Manager                                                                                                    |          |
|   | 6.2.3 SIP Config                                                                                                    |          |
|   | 6.2.4 NTP Config                                                                                                    |          |
|   | 6.3 NETWORK CONFIGURATION                                                                                                    |          |
|   | 6.3.1 Physical Interfaces                                                                                                    |          |
|   | 6.3.2 Network Interfaces                                                                                                    |          |
|   | 6.4 SECURITY CONFIGURATION                                                                                                    |          |
|   | 6.4.1 Certificate Records                                                                                                    |          |
|   | 6.4.2 SBC End Entity Certificate                                                                                                    |          |
|   | 6.5 ROOT CA AND INTERMEDIATE CERTIFICATES                                                                                                    |          |
|   | 6.5.1 Oracle SBC and Zoom Certificate                                                                                                    |          |
|   | 6.5.2 Generate Certificate Signing Request                                                                                                    |          |
|   | 6.5.3 Import Certificates to SBC                                                                                                    |          |
|   | 6.5.4 TLS Profile                                                                                                    |          |
|   | 6.6 MEDIA SECURITY CONFIGURATION                                                                                                    |          |
|   | 6.6.1 Sdes-profile                                                                                                    |          |
|   | 6.6.2 Media Security Policy                                                                                                    |          |
|   | 6./ MEDIA CONFIGURATION                                                                                                    |          |
|   | 6.7.1 Kealm Config                                                                                                    |          |
|   | 6.9 SID CONFICURATION                                                                                                    | 30       |
|   | 6.0 SIF CONFIGURATION                                                                                                    |          |
|   | 0.0.1 3ΓΓ ΜαΠΕΡΟΙΑΟΟΙΝ                                                                                                    |          |
|   | $6.7 \qquad \text{SESSION}^{-1} \text{ KANSLATION} \qquad \qquad \qquad \qquad \qquad \qquad \qquad \qquad \qquad \qquad \qquad \qquad \qquad \qquad \qquad \qquad \qquad \qquad \qquad$ | 00<br>20 |
|   | 0.10 SESSION TIMER FROFILE (OF HUNAL)                                                                                                    |          |

|   | 611  |                                         | 20 |
|---|------|-----------------------------------------|----|
|   | 0.11 | SIP INTERFACE                           | 39 |
|   | 6.12 | Session Agents                          | 41 |
|   | 6.13 | LOCAL POLICY CONFIGURATION              | 41 |
|   | 6.13 | .1 Route Calls from Zoom Trunk To PSTN: | 42 |
|   | 6.13 | .2 Route Calls from PSTN To Zoom:       | 43 |
|   | 6.14 | Access Controls                         | 43 |
| 7 | VER  | IFY CONNECTIVITY                        | 44 |
|   | 7.1  | ORACLE SBC OPTIONS PING                 | 44 |
| 8 | SBC  | BEHIND NAT SPL CONFIGURATION            | 45 |
| ~ |      |                                         |    |
| 9 | CAV  | EAT                                     | 46 |
|   | 9.1  | TRANSCODING OPUS CODEC                  | 46 |
|   |      |                                         |    |

////

11172

2/11

## **1** Related Documentation

## 1.1 Oracle SBC Documentation

- Oracle® Enterprise Session Border Controller ACLI Configuration Guide
- Oracle® Enterprise Session Border Controller Release Notes
- Oracle® Enterprise Session Border Controller Security Guide

#### **1.2 Zoom Phone Documentation**

- https://zoom.us/docs/doc/Zoom-Bring%20Your%20Own%20Carrier.pdf
- <u>https://zoom.us/phonesystem</u>
- <u>https://zoom.us/zoom-phone-features</u>

#### 1.3 Poly OBI302 ATA Documentation

• <u>https://www.poly.com/in/en/products/phones/obi/obi302</u>

## 2 Revision History

| Version | Date Revised | Description of Changes |
|---------|--------------|------------------------|
| 1.0     | 22/07/2021   | Initial publication    |

## 3 Intended Audience

This document describes how to connect Analog Devices to Oracle SBC and Zoom Phone. This paper is intended for IT or telephony professionals.

Note: To zoom in on screenshots of Web GUI configuration examples, press Ctrl and +.

#### 3.1 Validated Oracle Versions

We have successfully conducted testing with the Oracle Communications SBC versions:

#### SCZ840p4a

These software releases with the configuration listed below can run on any of the following products:

- AP 1100
- AP 3900
- AP 4600

- AP 6350
- AP 6300
- VME

## 3.2 Setup Requirements

| Analog Telephony Adapter                             |                                         |
|------------------------------------------------------|-----------------------------------------|
| SIP Trunks connected to the SBC                      |                                         |
| Zoom Phone                                           |                                         |
| Public IP address for the SBC                        |                                         |
| Public trusted certificate for the SBC               | See Zoom Documentation for More Details |
| Firewall ports for Zoom Voice signaling              |                                         |
| Firewall IP addresses and ports for Zoom Voice media |                                         |
| Media Transport Profile                              |                                         |
| Firewall ports for client media                      |                                         |

## 4 Zoom Phone Configuration

This Section covers the steps required to configure the Analog Telephony Adapter onto the Zoom Web Portal. For the purpose of Lab Testing we have used **Poly OBI302 Analog Telephone Adapter**. The steps to interwork any other brand ATA Device will remain similar, however there may be changes in the way each device is configured depending upon their make/Model.

## 4.1 Registration Configuration.

In this Section, we will talk about how to register the Poly OBI302 Device onto Zoom PBX via Oracle SBC.

## 4.1.1 Create a Zoom User

#### Navigate to Admin>User Management > Users.

Click **Add Users** to create a new Zoom user. Provide the necessary details about the New User and click on Add.

Note : This step can be skipped in case you want use an existing Zoom Phone User.

| 200/11                              |              | Add Llooro                                                    |                                                                                                    |       |
|-------------------------------------|--------------|---------------------------------------------------------------|----------------------------------------------------------------------------------------------------|-------|
| PERSONAL                            | Users        | Add Osers                                                     |                                                                                                    |       |
| Profile                             | Licers Den   | Add users with th<br>You can add users<br>their accounts will | eir email addresses<br>of all types to your account. If you enter the email address of account owners, all users on<br>be added to this account. |       |
| Meetings                            |              | Use comma to s                                                | eparate multiple email addresses.                                                                                                    |       |
| Webinars                            | Q Search     |                                                               |                                                                                                    |       |
| Recordings                          |              |                                                               |                                                                                                    |       |
| Settings                            | Email/Name   | User Type 🕥                                                   | Basic Licensed On-Prem                                                                                                    | Туре  |
|                                     | kamlesh.vas  | u                                                             | Meeting Basic ~                                                                                                    | Basic |
| ADMIN                               | <b>0</b>     | Department                                                    | e.g. Product                                                                                                    |       |
| <ul> <li>User Management</li> </ul> | solutionszoc | Job Title                                                     | e.g. Product Manager                                                                                                    | Basic |
| Users                               | gmchugh10    | Location                                                      | e.g. San Jose                                                                                                    | Basic |
| Group Management                    | •            | User Group                                                    | No Group ~                                                                                                    |       |
| > Room Management                   | priyesh.meh  | ır                                                            |                                                                                                    | Basic |
| > Account Management                |              |                                                               | Add Cancel                                                                                                    |       |
|                                     | rooms_Pywj   | IE                                                            |                                                                                                    | Basic |

Once the New User is added it will start reflecting in Admin >Users Section on the Web portal.

## 4.2 Add BYOC Number

#### Navigate to Phone Systems Management > Phone Numbers > BYOC

Select Add to add external phone numbers provided by your carrier into the Zoom portal.

Site - Choose the relevant Site on which the Number needs to be added.

For Example, Main Site.

Carrier - Choose BYOC

Numbers- Put the BYOC DID Number provided by your Carrier.

SIP Group – Optional Parameter (Can be Left Blank)

Acknowledge that the Phone Number belongs to your organization.

Click Submit.

|                   |                                             |                                                                                                    | REQUEST A DE         |
|-------------------|---------------------------------------------|----------------------------------------------------------------------------------------------------|----------------------|
|                   | NS & PRICING CONTACT SA                     | Add BYOC Numbers                                                                                                    | SCHEDULE A MEETING   |
| PERSONAL          |                                             | Site v                                                                                                    |                      |
| Profile           | Assigned Una                                | Carrier BYOC ~                                                                                                    |                      |
| Meetings          | Add your BYOC phone<br>Zoom, you can assign | Numbers 78144373871                                                                                                    |                      |
| Webinars          |                                             |                                                                                                    |                      |
| Phone             | Add Import                                  |                                                                                                    |                      |
| Recordings        | Q Search by Number                          |                                                                                                    | SIP Group (All)      |
| Settings          | Number 🗘                                    | SIP Group<br>(Optional) Choose a routing path for calls to/from the numbers<br>Select v                                   | Submission Date 💲    |
| ADMIN             | (781) 443-7387                              |                                                                                                    | Nov 22, 2019, 2:27 F |
| Dashboard         | (781) 313-1033                              | I acknowledge that by checking the box, I attest that the phone numbers to be imported belong to me<br>or my organization | Aug 3, 2020, 1:12 PM |
| > User Management | (781) 313-1034                              |                                                                                                    | Aug 13, 2020, 3:13 P |
| > Room Management | (781) 443-7284                              | Cancel Submit                                                                                                    | Oct 28, 2019, 4:36 P |
| Users & Rooms     | (781) 443-7241                              | Initianius onico suites o toc                                                                                             | Oct 28, 2019, 4:36 P |

## 4.3 Assign the BYOC Number to a User

The BYOC Number will now be visible in the Unassigned Tab on the portal. Click on Assign to Tab to assign the Number to This User.

|                                             | PLANS & PRICING CONTACT SALES |                                             |             |                     | SCH      | EDULE A MEETING JOIN A MEET | ING HOST A MEETING - |
|---------------------------------------------|-------------------------------|---------------------------------------------|-------------|---------------------|----------|-----------------------------|----------------------|
|                                             |                               |                                             |             |                     |          |                             |                      |
| Personal                                    | Assigned Unassigned           | Ported BYOC                                 |             |                     |          |                             |                      |
| Meetings                                    |                               |                                             |             |                     |          |                             |                      |
| Webinars                                    | Add Export                    |                                             |             |                     |          |                             |                      |
| Phone                                       | Q, Search                     |                                             |             | Number Type (All)   | ~ Status | (All) ~ Si                  | te (All) ~           |
| Recordings                                  | Move Site Delete              |                                             |             |                     |          |                             |                      |
| Settings                                    | Number ‡                      | Area                                        | Number Type | Capability          | Status   | Site                        |                      |
| ADMIN                                       | (781) 349-6963                | Norwood,<br>Massachusetts, United<br>States | Toll Number | Incoming & Outgoing | Normal   | Main Site                   | Delete Assi h to     |
| Dashboard<br>> User Management              | (781) 443-7387 E              | United States                               | Toll Number | Incoming & Outgoing | Normal   | Main Site                   | Delete Assign to     |
| > Room Management                           | (781) 313-1034 🜔              | United States                               | Toll Number | Incoming & Outgoing | Normal   | Main Site                   | Delete Assign to     |
| <ul> <li>Phone System Management</li> </ul> |                               |                                             |             |                     |          |                             |                      |

| ZOOM SOLUTIONS - PLAY                       | NS & PRICING CONTACT SALES |                                             |                            |                     | SCHEDU                | LE A MEETING JOIN A MEET |
|---------------------------------------------|----------------------------|---------------------------------------------|----------------------------|---------------------|-----------------------|--------------------------|
| PERSONAL<br>Profile                         | Assigned Unassigned        | Assign Number                               | (781) 443-7387 (BYOC)      |                     |                       |                          |
| Meetings<br>Webinars                        | Add Export                 | Assign to                                   | User<br>Enter Ext. or name |                     | Status (All)          | Site                     |
| Phone<br>Recordings<br>Settings             | Move Site Delete           |                                             |                            | Cancel OK           | portus Tool is moving | Site                     |
| ADMIN                                       | (781) 349-6963             | Norwood,<br>Massachusetts, United<br>States | Toll Number                | Incoming & Outgoing | Normal                | Main Site                |
| Dashboard > User Management                 | (781) 443-7387 <b>E</b>    | United States                               | Toll Number                | Incoming & Outgoing | Normal                | Main Site                |
| Room Management     Dhone Surtem Management | (781) 313-1034 E           | United States                               | Toll Number                | Incoming & Outgoing | Normal                | Main Site                |
| Users & Rooms                               | (781) 443-7284 E           | United States                               | Toll Number                | Incoming & Outgoing | Normal                | Main Site                |

## 4.4 Register the SBC Interface on Zoom Portal

The analog device registers on the Zoom Cloud PBX which is located at the Core Side of Oracle SBC. Oracle SBC is used as a Proxy the register from Poly ATA Device on Zoom Cloud Voice. We will add the SBC Media interface that communicates with the Zoom PBX Registrar, as a device on Zoom Web Portal.

#### Navigate to Admin>Phone System Management

Click Add to Add a New Device

Enter the MAC Address of the SBC Media Interface

Click Assign and then Add to assign this Device to the previously created User.

The SBC MAC Address can be found by running the ACLI command -

#### Show Interfaces

NN4600-139# show interfaces

M10 (media slot 0, port 2)

Flags: UP BROADCAST MULTICAST ARP RUNNING

Type: GIGABIT\_ETHERNET

Admin State: enabled

Auto Negotiation: enabled

Internet address: 10.232.50.65 Vlan: 0

Broadcast Address: 10.232.50.255

Netmask: 255.255.255.0

Gateway: 10.232.50.1

Maximum Transfer Unit size is 1500

Ethernet address is 00:08:25:21:22:82

|                                                                      | NS & PRICING CONTAC   | T SALES gried               |                                       | SCHEDULE A MEE        | TING JOIN A ME        | ETING HOST A MEETI     |
|----------------------------------------------------------------------|-----------------------|-----------------------------|---------------------------------------|-----------------------|-----------------------|------------------------|
| Meetings<br>Webinars                                                 | Add<br>Q. Search by U | Add Desk Pho<br>MAC Address | one<br>00:08:25:21:22:82              | All) ~                | Status (All)          | Resync De              |
| Recordings                                                           | Provision Templ:      | Device Type                 | Other ~                               |                       |                       |                        |
| Analytics                                                            | Display<br>Name       |                             | This device type supports 1 assignee. | t Desking<br>(ned In) | Provision<br>Template | Status S               |
| ADMIN                                                                | 🗌 📔 Priy              | Assigned To<br>Display Name | Assign Oracle4600SBQ                  | supported             | Unsupported           | Offline N<br>Provision |
| Dashboard<br>> User Management                                       | Page Size 15          |                             |                                       |                       |                       |                        |
| <ul> <li>Room Management</li> <li>Phone System Management</li> </ul> |                       |                             | Cancel                                | ve                    |                       |                        |
| Users & Rooms<br>Auto Receptionists                                  |                       |                             |                                       |                       |                       |                        |
| Call Queues                                                          |                       |                             |                                       |                       |                       |                        |

## 4.5 Provisioning

Once the Device is successfully added, a **Provision** Button will appear at the bottom of the screen.

Click Provision to discover the Zoom Registrar details as shown in the example below. These details will be required to configure the Poly OBI302 ATA Device.

Note these details as they will be required to configure the device for registration. Download the CA certificates as they will be required for the tls communication of Oracle SBC with Zoom Registrar as mentioned in Section <u>6.4 Security configuration</u>.

|                                             | IS & PRICING CONTACT SALES | Concleil 6005BC<br>SCHEDULE A MEET |  |  |  |  |
|---------------------------------------------|----------------------------|------------------------------------|--|--|--|--|
| Meetings                                    | Oracle46005BC              | Rename                             |  |  |  |  |
| Webinars                                    | Profile                    | Profile                            |  |  |  |  |
| Phone                                       | 614-                       | Maria Cita (Maria Cita)            |  |  |  |  |
| Recordings                                  | Assigned To                | Main Site (Main Site)              |  |  |  |  |
| Settings                                    | Assigned to                | Testing Zoom2020 ×<br>Ext. 12348   |  |  |  |  |
| Analytics                                   |                            |                                    |  |  |  |  |
|                                             | Device Type                | Other                              |  |  |  |  |
| ADMIN                                       | MAC Address                | 00-08-25-21-22-82 Edit             |  |  |  |  |
| Dashboard                                   | IP Address                 |                                    |  |  |  |  |
| > User Management                           | Provision Template         | Unsupported ③                      |  |  |  |  |
| > Room Management                           | Status                     | Offline                            |  |  |  |  |
| <ul> <li>Phone System Management</li> </ul> | States                     |                                    |  |  |  |  |
| Users & Rooms                               | Provision Remove           | ]                                  |  |  |  |  |
| Auto Receptionists                          |                            | -                                  |  |  |  |  |
| Call Queues                                 |                            |                                    |  |  |  |  |

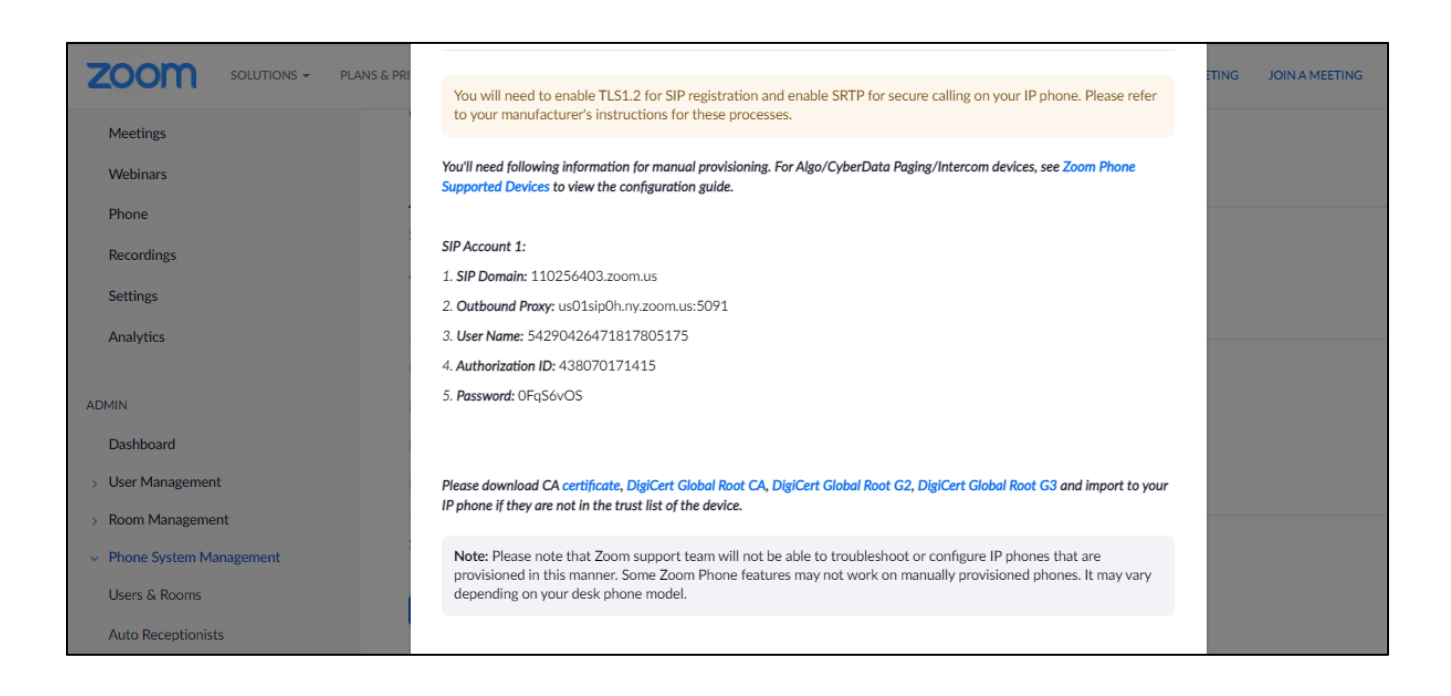

## 5 Poly OBI 302 Configuration

Once the ATA Device is connected and successfully powered on, we will configure it to communicate with the Zoom Cloud Voice through the Oracle SBC. The configuration parameters of the Poly OBI 302 ATA Adapter are illustrated in snippets below.

The Registrar Details discovered at the time of provisioning and the SBC configuration will be used to register the Poly OBI 302 ATA Device. Use below example as a reference for your configuration.

| Discovered Configuration<br>Element    | ATA<br>Configuration<br>Element | Sample Value                           |
|----------------------------------------|---------------------------------|----------------------------------------|
| Sip Domain                             | Proxy Server                    | 110256403.zoom.us                      |
| Outbound Proxy Port                    | Proxy Server Port               | 5091                                   |
| SBC Access Sip Interface IP<br>Address | Registrar Server                | 141.146.36.89                          |
| SBC Access Sip Interface Port          | Registrar Server<br>Port        | 5065                                   |
| SBC Access Sip Interface IP<br>Address | Outbound Proxy                  | 141.146.36.89                          |
| SBC Access Sip Interface Port          | Outbound Proxy<br>Port          | 5065                                   |
| Authorization ID                       | Auth User Name                  | 438070171415                           |
| Password                               | Auth Password                   | oFqS6vOS                               |
| Username@ProxyServer                   | URI                             | 54290426471817805175@110256403.zoom.us |

# 🙆 Polycom<sup>-</sup>

| Setup Wizard                    | SIP®                 | 1                 | ITSP Profil | e A |
|---------------------------------|----------------------|-------------------|-------------|-----|
| Status     Router Configuration | Parameter Name       | Value             | Default     |     |
| OBiWiFi Configuration           | ProxyServer          | 110256403.zoom.us | ] 🗌 🗌       | 0   |
| + System Management             | ProxyServerPort      | 5091              | ] 🛛 🗆       | 0   |
| Service Providers               | ProxyServerTransport | UDP 🗸             |             | 0   |
| - ITSP Profile A                | RegistrarServer      | 141.146.36.89     | ] 🛛         | 0   |
| General                         | RegistrarServerPort  | 5065              | ] 🛛         | 0   |
| SIP                             | UserAgentDomain      |                   |             | 0   |
| RTP                             | OutboundProxy        | 141.146.36.89     | ] 🛛         | 0   |
| + ITSP Profile B                | OutboundProxyPort    | 5065              |             | 0   |

| <ul> <li>Voice Services</li> </ul> | M. K All                           |                                        |   | -        | 0 |
|------------------------------------|------------------------------------|----------------------------------------|---|----------|---|
| SP1 Service                        | X_KeepAliveEnable                  |                                        |   |          | Ø |
|                                    | X_KeepAliveExpires                 | 15                                     |   | <        | 0 |
| SP2 Service                        | X_KeepAliveServer                  |                                        |   |          | ? |
| SP3 Service                        | X_KeepAliveServerPort              | 5060                                   |   | ✓        | ? |
| SP4 Service                        | X_KeepAliveMsgType                 | keep-alive 🗸                           |   | <b>~</b> | 0 |
| OBITALK Service                    | X_CustomKeepAliveMsg               |                                        |   | <b>~</b> | 0 |
| Auto Attendant                     | X_UserAgentPort                    | 5060                                   |   | <b>~</b> | 0 |
| Gateways and Trunk Groups          | X_UserAgentPorts                   |                                        |   | <b>~</b> | ? |
| OBiBlueTooth 1                     | DirectoryNumber                    |                                        |   | <b>~</b> | 0 |
| OBiBlueTooth 2                     | X_DefaultRing                      | 1 ~                                    |   | <b>~</b> | 0 |
| Page Groups                        | X_CallOnHoldRing                   | 8 ~                                    |   | <b>~</b> | 0 |
| + Physical Interfaces              | X_RepeatDialRing                   | 5 🗸                                    |   | <b>~</b> | 0 |
| + Codecs                           | X_BargeInRing                      | 4 ~                                    |   | <b>~</b> | 0 |
| + Ione Settings                    | X_CallParkedRing                   | 10 🗸                                   |   | <b>~</b> | 0 |
| + Ring Settings                    | X_SipDebugOption                   | Disable 🗸                              |   | <b>~</b> | 0 |
| + Star Codes                       | X_SipDebugExclusion                |                                        |   | <b>~</b> | ? |
| + User Settings                    | X_SatelliteMode                    |                                        |   | <b>~</b> | 0 |
|                                    | X_Proxy                            |                                        |   | <b>~</b> | • |
|                                    | X_ProxyClientConfig                |                                        |   | <b>~</b> | 0 |
|                                    | X_AcceptResync                     | yes without authentication             |   | <b>~</b> | 0 |
|                                    | SIP Credentials?<br>Parameter Name | Value                                  |   | Default  |   |
|                                    | AuthUserName                       | 174522534085                           |   |          | 0 |
|                                    | AuthPassword                       |                                        | ] |          | 0 |
|                                    | URI                                | 92302174621264271794@110256403.zoom.us | ] |          | ? |

///

# O Polycom

PHONE Port®

STARSAR

#### Setup Wizard

- + Status
- + Router Configuration
- + OBiWiFi Configuration
- System Management
- + Service Providers
- + Voice Services
- Physical Interfaces
   PHONE1 Port

# PHONE1 Port

| Parameter Name           | Value                                                   | Default               |   |
|--------------------------|---------------------------------------------------------|-----------------------|---|
| Enable                   |                                                         |                       | 0 |
| DigitMap                 | ([1-9]x?*(Mpli) [1-9]S9 [1-9][0-9]S9 911 **0 *** # ##   | <                     | 0 |
| OutboundCallRoute        | {([1-9]x?*(Mpli)):pp},{(<##:>):li},{(<#:>):ph2},{(<**7( | <b>Z</b>              | 0 |
| CallReturnDigitMaps      | {pli:(xx.)},{sp1:(<**1>xx.)},{sp2:(<**2>xx.)},{sp3:(<*  | <ul> <li>✓</li> </ul> | 0 |
| PrimaryLine              | SP1 Service 🗸                                           | <ul> <li>✓</li> </ul> | 0 |
| ToneOnPrimaryServiceDown | Normal Dial Tone 🗸                                      | <b>~</b>              | ? |

## 6 Oracle SBC Configuration

Below is an outline of the network setup used to conduct all testing between the Oracle SBC, Poly OBI 302 ATA, Zoom Phone and the SIP Trunk.

Note - These instructions cover configuration steps between the Oracle SBC and Zoom Phone. The complete interconnection of other entities, such as connection of the SIP trunk, 3rd Party PBX and/or analog devices are not fully covered in this instruction. The details of such connection are available in other instructions produced by the vendors of retrospective components.

## 6.1 Prerequisites

In this section we will provide the steps for such interworking of ATA Device with Zoom Phone via Oracle SBC. The ATA Device registers itself on the Zoom PBX through the Oracle SBC. Calls from the ATA are first forwarded to the registrar which are hair pinned back to the SBC from the Zoom BYOC Trunk IP Address. Zoom has an internal routing to send the call to their BYOC IP which connects to Oracle SBC.SBC further breaks out the call to the PSTN Network through the connected SIP Trunk.

Before you begin, make sure that you have the following per every SBC you want to pair to communicate with Zoom BYOC Trunk.

- Public IP address
- Public certificate, issued by one of the supported CAs (refer to <u>Related Documentation</u> for details about supported Certification Authorities).
- Zoom Public CA certificates to add to trust store of SBC

There are two methods for configuring the Oracle SBC, ACLI, or GUI.

For the purposes of this Application note, we'll be using the Oracle SBC GUI for all configuration examples.

This guide assumes the Oracle SBC has been installed, management interface has been configured, product selected and entitlements have been assigned. Also, http-server has been enabled for GUI access. If you require more information on how to install your SBC platform, please refer to the <u>ACLI configuration guide</u>.

To access the Oracle SBC GUI, enter the management IP address into a web brower. When the login screen appears, enter the username and password to access the ORACLE SBC.

Once you have accessed the Oracle SBC, at the top, click the Configuration Tab. This will bring up the ORACLE SBC Configuration Objects List on the left hand side of the screen.

Any configuration parameter not specifically listed below can remain at the ORACLE SBC default value and does not require a change for connection to Zoom Phone to function properly.

The below configuration example assumes you will be using a secure connection between the Oracle SBC and Zoom Phone Platform for both signalling and media. In this testing, The connection between Poly OBI302 Device and Oracle SBC is UDP in this setup.

Note: All network parameters, ip addresses, hostnames etc..are specific to Oracle Labs, and cannot be used outside of the Oracle Lab enviroment. They are for example purposes only!!!

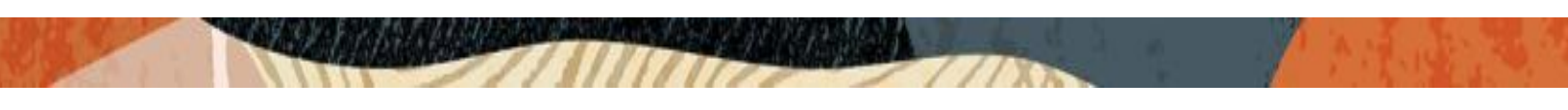

| ORACL          | Enterprise Se | ession Border Controller |                                                   |           |               | Û 🔺               | admin 🔫 |
|----------------|---------------|--------------------------|---------------------------------------------------|-----------|---------------|-------------------|---------|
|                |               |                          |                                                   | Dashboard | Configuration | Monitor and Trace | System  |
|                |               |                          |                                                   |           | -             |                   |         |
| 🔅 Wizards 👻    | 🚯 Commands 👻  |                          |                                                   |           | Save          | Verify Discard    | Search  |
| media-manager  | ►             | Configuration Objects    |                                                   |           |               |                   |         |
| security       | •             |                          |                                                   |           |               |                   |         |
| session-router | •             | Name                     | Description                                       |           |               |                   |         |
| sustem         |               | access-control           | Configure a static or dynamic access control list |           |               |                   | *       |
| system         | r -           | authentication-profile   | Configure authentication profile                  |           |               |                   |         |
|                |               | certificate-record       | Create, generate, and import a certificate        |           |               |                   |         |

## 6.2 Global Configuration Elements

Before you can configuration more granular parameters on the SBC, there are four global configuration elements that must be enabled (ntp optional) to proceed.

- System-Config
- Media-manager-Config
- SIP-Config
- Ntp-config

#### 6.2.1 System-Config

To configure system level functionality for the ORACLE SBC, you must first enable the system-config

GUI Path: system/system-config

ACLI Path: config t→system→system-config

Note: The following parameters are optional but recommended for system config

- Hostname
- Description
- Location
- Default-gateway (recommend using the management interface gateway for this global setting)

| system 👻 🍐        | Modify System Config |                          |  |  |
|-------------------|----------------------|--------------------------|--|--|
| host-route        |                      |                          |  |  |
| http-client       | Hostname             | zoom.us                  |  |  |
| http-server       | Description          | SBC for Zoom Cloud Voice |  |  |
| network-interface |                      |                          |  |  |
| ntp-config        |                      |                          |  |  |
| phy-interface     | Location             | Burlington MA            |  |  |
| redundancy-config | Mib System Contact   |                          |  |  |
| snmp-community    | Mib System Name      |                          |  |  |
| spl-config        | Mib System Location  |                          |  |  |
| system-config     | Acp TLS Profile      |                          |  |  |
| Show All          | OK                   | Delete                   |  |  |

| network-interface | Page 1 of1 (1of1item | s) K < 1 > X   |                 |
|-------------------|----------------------|----------------|-----------------|
| ntp-config        | Options              |                |                 |
| phy-interface     | Call Trace           | enable         |                 |
| redundancy-config | Default Gateway      | 10.138.194.129 |                 |
| snmp-community    | Restart              | ✓ enable       | -               |
| spl-config        | Telnet Timeout       | 0              | (Range: 065535) |
| system-config     | Console Timeout      | n              | (Range: 065535) |
| Show All          | ОК                   | Delete         |                 |

• Click the OK at the bottom of the screen

#### 6.2.2 Media Manager

To configure media functionality on the SBC, you must first enabled the global media manager

GUI Path: media-manager/media-manager

ACLI Path: config t→media-manager→media-manager-config

The following options are recommeded for global media manager to help secure the SBC.

- Max-untrusted-signalling
- Min-untrusted-signalling

The values in both these fields are related to the SBC's security configuration. For more detailed security configuration options, please refer to the <u>SBC's Security Guide</u>.

| codec-policy  | v  | Modify Media Manage     | er     |   |                      |  |
|---------------|----|-------------------------|--------|---|----------------------|--|
| media-manager |    | State                   | enable |   |                      |  |
| media-policy  |    | Flow Time Limit         | 86400  |   | (Range: 04294967295) |  |
| realm-config  |    | Initial Guard Timer     | 300    |   | (Range: 04294967295) |  |
| steering_pool |    | Subsq Guard Timer       | 300    |   | (Range: 04294967295) |  |
| steering-poor |    | TCP Flow Time Limit     | 86400  |   | (Range: 04294967295) |  |
| ecurity       | •  | TCP Initial Guard Timer | 300    |   | (Range: 04294967295) |  |
| ession-router | ۱. | TCP Subsq Guard Timer   | 300    |   | (Range: 04294967295) |  |
| ystem         | Þ  | Hnt Rtcp                | enable |   |                      |  |
|               |    | Algd Log Level          | NOTICE | v |                      |  |
|               |    | Mbcd Log Level          | NOTICE | * |                      |  |
|               |    | ок                      | Delete |   |                      |  |

• Click OK at the bottom

#### 6.2.3 SIP Config

To enable SIP related objects on the ORACLE SBC, you must first configure the global SIP Config element:

GUI Path: session-router/SIP-config

ACLI Path: config t→session-router→SIP-config

The following are recommended parameters under the global SIP-config:

- home-realm-id
   ZoomCore
- registrar-domain
- registrar-host us01sip0h.ny.zoom.us
- registrar-port 5091
- Options: Click Add, in pop up box, enter the string: inmanip-before-validate
- Click Apply/Add another, then enter: max-udp-length=0
- Press OK in box

The Values for registrar Host and Port are discovered at the time of Provisioning in Step 4.4.

The home-realm-id is the Core Realm where the Zoom PBX Registrar is located. The values configured here will be used to route the incoming requests from ATA Device towards Zoom.

| Configuration View Configuration Q |                       |                            |         |                       |                     | Discard | 🕲 Verify 🖹 S |
|------------------------------------|-----------------------|----------------------------|---------|-----------------------|---------------------|---------|--------------|
| media-manager                      | lodify SIP Config     |                            |         |                       |                     |         |              |
| security                           |                       |                            |         |                       |                     |         |              |
| session-router v                   | ate                   | <ul> <li>enable</li> </ul> |         |                       |                     |         |              |
| access-control Dial                | alog Transparency     | <ul> <li>enable</li> </ul> |         |                       |                     |         |              |
| account-config Hor                 | ome Realm ID          | ZoomCore                   | •       |                       |                     |         |              |
| filter-config Egr                  | ress Realm ID         |                            |         |                       |                     |         |              |
| Idap-config Nat                    | it Mode               | None                       | •       |                       |                     |         |              |
| local-policy Reg                   | gistrar Domain        | *                          |         |                       |                     |         |              |
| local-routing-config Reg           | gistrar Host          | us01s1p0h.ny.zoom.us       |         |                       |                     |         |              |
| media-profile Reg                  | gistrar Port          | 5091                       |         | (Range: 0,102565535)  |                     |         |              |
| session-agent                      | t Timer               | 500                        |         | (Range: 04294967295)  |                     |         |              |
| session-group                      | ax Timer              | 4000                       |         | (Range: 04294967295)  |                     |         |              |
| session-recording-group Initi      | tial Inv Trans Expire | 32                         |         | (Range: 0.4294967295) |                     |         |              |
| session-recording-server           | vite Expire           | 180                        |         | (Range: 04294967295)  |                     |         |              |
| Session-translation                | ssion Max Life Limit  | 0                          |         |                       |                     |         |              |
| sto-config                         | forcement Profile     |                            |         |                       |                     |         |              |
|                                    |                       |                            |         |                       |                     |         |              |
| local-routing-config               |                       |                            |         | *                     |                     |         |              |
| media-profile                      | Red Max Trans         |                            | 10000   |                       | (Range: 050000)     |         |              |
|                                    | Options               |                            | inman   | in-before-validate ¥  |                     |         |              |
| session-agent                      |                       |                            | initial |                       |                     |         |              |
| session-recording-group            |                       |                            | max-u   | iap-iengtn=0 X        |                     |         |              |
|                                    | SPL Options           |                            |         |                       |                     |         |              |
| session-recording-server           | SID Moscogo Lon       |                            |         |                       |                     |         |              |
| session-translation                | SIP Message Len       |                            | 4096    |                       | (Range: 065535)     |         |              |
| sip-config                         | Enum Sag Match        |                            | enat    | ble                   |                     |         |              |
| sip-feature                        | Extra Method Stats    |                            | 🗸 enat  | ble                   |                     |         |              |
|                                    | Extra Enum Stats      |                            | enab    | ble                   |                     |         |              |
| sip-interface                      | Peristration Casha    | Limit                      |         |                       |                     |         |              |
| sip-manipulation                   | Registration Cache    | LITIK                      | 0       |                       | (Range: 0999999999) |         |              |
|                                    | Register Use To For   | Lp                         | enab    | ble                   |                     |         |              |
| sip-monitoring                     | Refer Src Routing     |                            |         | 1-                    |                     |         |              |
| translation-rules                  |                       |                            | enab    | ble                   |                     |         |              |
| Show All                           |                       | ОК                         | elete   |                       |                     |         |              |

• Click OK at the bottom

## 6.2.4 NTP Config

GUI Path: system/ntp-config

ACLI Path: config t→system→ntp-config

| 🔅 Wizards 👻       |                                        |                     |     |
|-------------------|----------------------------------------|---------------------|-----|
| translation-rules | Modify NTP Config                      |                     |     |
| system 👻          |                                        |                     |     |
| host-route        | Server 198.55.111.50 × 206.108.0.131 × |                     |     |
| http-client       |                                        |                     |     |
| http-server       | AuthServers                            |                     |     |
| network-interface | Add Upload Download                    |                     |     |
| ntp-config        | IP Address                             | Key Id              | Key |
|                   |                                        | No data to display. |     |
| phy-interface     |                                        |                     |     |
| redundancy-config |                                        |                     |     |

• Click OK at the bottom

#### 6.3 Network Configuration

To connect the SBC to network elements, we must configure both physical and network interfaces. For the purposes of this example, we will configure two physical interfaces, and two network interfaces. One to communicate with ATA Devices and Zoom PBX and BYOC Trunk, the other to connect to PSTN Network.

#### 6.3.1 Physical Interfaces

GUI Path: system  $\rightarrow$  phy-interface

ACLI Path: config t→system→phy-interface

• Click Add, use the following table as a configuration example:

| Config Parameter | Zoom  | PSTN  |
|------------------|-------|-------|
| Name             | s0p0  | s1p0  |
| Operation Type   | Media | Media |
| Slot             | 0     | 1     |
| Port             | 0     | 0     |

#### Note: Physical interface names, slot and port may vary depending on environment

| fraud-protection  | * | Phy Interface |                   |          |      |             |             |                  |   |
|-------------------|---|---------------|-------------------|----------|------|-------------|-------------|------------------|---|
| host-route        |   |               |                   |          |      |             |             |                  |   |
| http-client       |   |               |                   |          |      |             |             |                  |   |
| http-server       |   | Add           | Delete All Upload | Download |      |             |             | search           | 0 |
|                   |   | Name          | Operation Type    | Port     | Slot | Virtual Mac | Admin State | Auto Negotiation |   |
| network-interface |   | s0p0          | Media             | 0        | 0    |             | enabled     | enabled          |   |
| ntp-config        |   | s1p0          | Media             | 0        | 1    |             | enabled     | enabled          |   |
| phy-interface     |   |               |                   | -        |      | ^           | ^           | -<br>-           |   |

• Click OK at the bottom of each after entering config information

#### 6.3.2 Network Interfaces

GUI Path: system/network-interface

ACLI Path: config t→system→network-interface

• Click Add, use the following table as a configuration example:

| Configuration Parameter | Zoom                   | PSTN                   |
|-------------------------|------------------------|------------------------|
| Name                    | s0p0                   | s1p0                   |
| Hostname                | Domain (if applicable) | Domain (if applicable) |
| IP Address              | 141.146.36.101         | 192.168.1.10           |
| Netmask                 | 255.255.255.192        | 255.255.255.0          |
| Gateway                 | 141.146.36.65          | 192.168.1.1            |
| DNS Primary IP          | 8.8.8.8                |                        |
| DNS Domain              | Domain(if applicable)  |                        |

| Configuration View Configuration Q |                          |                 |                 |
|------------------------------------|--------------------------|-----------------|-----------------|
| media-manager >                    | Modify Network Interface |                 |                 |
| security 🕨                         |                          |                 |                 |
| session-router                     | Name                     | s0p0 v          |                 |
| system 👻                           | Sub Port Id              | 0               | (Range: 0.4095) |
| fraud-protection                   | Description              |                 |                 |
| host-route                         |                          |                 |                 |
| http-client                        | Hostname                 |                 |                 |
| http-server                        | IP Address               | 141.146.36.101  |                 |
| network-interface                  | Pri Utility Addr         |                 |                 |
| ntp-config                         | Sec Utility Addr         |                 |                 |
| phy-interface                      | Netmask                  | 255.255.255.192 |                 |
| redundancy-config                  | Gateway                  | 141.146.36.65   |                 |
| snmp-community                     | ▲ Gw Heartbeat           |                 |                 |
| spl-config                         | State                    | ✓ enable        |                 |
| system-config                      | Heartbeat                | 10              | (Range: 065535) |
| trap-receiver                      | Retry Count              | 3               | (Range: 065535) |
|                                    | Retry Timeout            | 3               | (Range: 165535) |
|                                    | Health Score             | 0               | (Range: 0.100)  |
|                                    | DNS IP Primary           | 8.8.8.8         |                 |
|                                    | DMC ID Deckust           |                 |                 |
| Show All                           | ок                       | Back            |                 |

| Configuration View Configuration | Q |                          |               |                 |
|----------------------------------|---|--------------------------|---------------|-----------------|
| media-manager                    | Þ | Modify Network Interface |               |                 |
| security                         | • |                          |               |                 |
| session-router                   | • | Name                     | s1p0 💌        |                 |
| system                           |   | Sub Port Id              | 0             | (Range: 0.4095) |
| fraud-protection                 |   | Description              |               |                 |
| host-route                       |   |                          |               |                 |
| http-client                      |   | Hostname                 |               |                 |
| http-server                      |   | IP Address               | 192.168.1.10  |                 |
| network-interface                |   | Pri Utility Addr         |               |                 |
| ntp-config                       |   | Sec Utility Addr         |               |                 |
| phy-interface                    |   | Netmask                  | 255.255.255.0 |                 |
| redundancy-config                |   | Gateway                  | 192.168.1.1   |                 |
| snmp-community                   |   | ▲ Gw Heartbeat           |               |                 |

• Click OK at the bottom of each after entering config information.

#### 6.4 Security Configuration

This section describes how to configure the SBC for both TLS and SRTP communication with Zoom Phone BYOC Platform. The connection between Zoom Phone allows TCP or TLS connections from SBC's for SIP traffic, and RTP or SRTP for media traffic. For our testing, the connection between the Oracle SBC and Zoom Phone platform was secured via TLS/SRTP. This setup requires a certificate signed by one of the trusted Certificate Authorities. The connection between ATA Device and Sip Trunk with the SBC is UDP so this section does not apply to ATA configuration on the SBC.

#### 6.4.1 Certificate Records

"Certificate-records" are configuration elements on Oracle SBC which captures information for a TLS certificate such as common-name, key-size, key-usage etc.

This section walks you through how to configure certificate records, create a certificate signing request, and import the necessary certificates into the SBC's configuration.

GUI Path: security/certificate-record

ACLI Path: config t→security→certificate-record

For the purposes of this application note, we'll create below certificate records.

#### **SBC Certificates**

- ✓ SBCEnterpriseCert.pem
- ✓ DigiCertGlobalRootCA.crt.pem
- ✓ DigiCertInter.pem

#### Zoom PBX and Zoom BYOC Trunk Certificates

- ✓ sbc\_ca.pem
- ✓ DigiCertGlobalRootCA.crt.pem
- ✓ DigiCertGlobalRootG2.crt.pem
- ✓ DigiCertGlobalRootG3.crt.pem

#### 6.4.2 SBC End Entity Certificate

The SBC's end entity certificate SBCEnterpriseCert.pem is what is presented to Zoom Phone signed by your CA authority.In this example we are using Digicert as our signing authority.

The certification must include a common name.

For this, we are using an FQDN as the common name.

• Common name: (telechat.o-test06161977.com)

To Configure the certificate record:

• Click Add, and configure the SBC certificate as shown below:

| medla-manager          | •   | • | Modify Certificate Reco | rd                                   |  |
|------------------------|-----|---|-------------------------|--------------------------------------|--|
| security               | •   |   | Name                    |                                      |  |
| authentication-profile |     |   |                         | SBCEnterpriseCert                    |  |
| certificate-record     |     |   | Country                 | US                                   |  |
| tis-global             |     |   | State                   | California                           |  |
| tis-profile            |     |   | Locality                | Redwood City                         |  |
| session-router         | - 1 |   | Organization            | Oracle Corporation                   |  |
| system                 | •   |   | Unit                    |                                      |  |
| fraud-protection       |     |   | Common Name             | telechat.o-test06161977.com          |  |
| host-route             |     |   | Key Size                | 2048 👻                               |  |
| http-client            |     |   | Alternate Name          |                                      |  |
| http-server            |     |   | Trusted                 | enable                               |  |
| network-Interface      |     |   | Key Usage List          |                                      |  |
| ntp-config             |     |   | hay ongo the            | digitalSignature × keyEncipherment × |  |
| phy-Interface          |     |   | Extended Key Usage List |                                      |  |
| redundancy-config      | - 1 |   |                         | ServerAuth X ClientAuth X            |  |
| snmp-community         |     |   | OK                      | Back                                 |  |
| spi-config             |     | • |                         |                                      |  |
| Show All               |     |   |                         |                                      |  |

• Click OK at the bottom

## 6.5 Root CA and Intermediate Certificates

Using this same procedure, configure certificate records for Root CA and Intermediate Certificates for SBC and Zoom.

#### 6.5.1 Oracle SBC and Zoom Certificate

Oracle SBC certificate are signed by Digicert. Zoom also provides DigiCert certificate for the purpose of TLS connection with SBC. In this Setup the root CA for both Oracle SBC and Zoom is same so only one certificate record entry is created which covers both SBC and Zoom.DigiCertInter is the intermediate CA certificate for the SBC. We will create certificate-record entry for each certificate discovered at the time of registration configuration in <u>Step 4.5</u> and the SBC CA certificate. The same certificates are required for Zoom BYOC Trunk so can be reused.

https://support.zoom.us/hc/en-us/articles/360054176992-BYOC-BYOP-Public-CA-Certificate-and-SIP-proxy-address-change

| Config<br>Paramet<br>er           | sbc_ca                                      | DigiCertGlobalRo<br>otCA            | DigiCertGlobalRo<br>otG2            | DigiCertGlobalRo<br>otG3            | DigiCertInter                               |
|-----------------------------------|---------------------------------------------|-------------------------------------|-------------------------------------|-------------------------------------|---------------------------------------------|
| Commo<br>n Name                   | sbc_ca                                      | DigiCertGlobalRoot<br>CA            | DigiCertGlobalRoot<br>G2            | DigiCertGlobalRoot<br>G3            | DigiCertInter                               |
| Key Size                          | 2048                                        | 2048                                | 2048                                | 2048                                | 2048                                        |
| Key-<br>Usage-<br>List            | digitalSignatu<br>re<br>keyEncipher<br>ment | digitalSignature<br>keyEncipherment | digitalSignature<br>keyEncipherment | digitalSignature<br>keyEncipherment | digitalSignatu<br>re<br>keyEncipher<br>ment |
| Extende<br>d Key<br>Usage<br>List | serverAuth                                  | serverAuth                          | serverAuth                          | serverAuth                          | serverAuth                                  |
| cKey<br>algor                     | rsa                                         | rsa                                 | rsa                                 | rsa                                 | rsa                                         |
| Digest-<br>algor                  | Sha256                                      | Sha256                              | Sha256                              | Sha256                              | Sha256                                      |

## 6.5.2 Generate Certificate Signing Request

Now that the SBC's certificate has been configured, create a certificate signing request for the SBC's end entity only. This is not required for any of the Root CA or intermidiate certificates that have been created.

On the certificate record page in the Oracle SBC GUI, select the SBC's end entity certificate that was created above, and click the "generate" tab

| Configuration View Configuration | Q |          | Discard 🔯 Verify 🔛 Sam |                      |         |            |              |                    |      |                             |  |
|----------------------------------|---|----------|------------------------|----------------------|---------|------------|--------------|--------------------|------|-----------------------------|--|
| media-manager                    | • | Certific | tificate Record        |                      |         |            |              |                    |      |                             |  |
| security authentication-profile  | • |          |                        |                      |         |            |              |                    |      |                             |  |
|                                  |   | D t      | t 1                    | 📩 🗵 PKCS12 🥒         | 6 8 9   |            |              |                    | 2    | learch Q                    |  |
| certificate-record               |   | Action   | Select                 | Name                 | Country | State      | Locality     | Organization       | Unit | Common Name                 |  |
| tis-global                       |   | :        |                        | DIgiCertGlobalRootCA | US      | МА         | Burlington   | Engineering        |      | DigiCertGlobalRootCA        |  |
| session-router                   | • | :        |                        | DIglCertGlobalRootG2 | US      | ма         | Burlington   | Engineering        |      | DIglCertGlobalRootG2        |  |
| system                           | • | :        |                        | DIgiCertGlobalRootG3 | US      | ма         | Burlington   | Engineering        |      | DIglCertGlobalRootG3        |  |
|                                  |   | :        |                        | DigiCertinter        | US      | МА         | Burlington   | Engineering        |      | DigiCert SHA2 Secure Server |  |
|                                  |   | :        |                        | SBCEnterpriseCert    | US      | California | Redwood City | Oracle Corporation |      | SBCEnterpriseCert           |  |
|                                  |   | :        |                        | sbc_ca               | US      | MA         | Burlington   | Engineering        |      | sbc_ca                      |  |
|                                  |   |          |                        |                      |         |            |              |                    |      |                             |  |

| 🚯 Wizards 👻            |                       | Generate certificate response x                                                                                                    | 1   | Save Verify                    |
|------------------------|-----------------------|----------------------------------------------------------------------------------------------------|-----|--------------------------------|
| media-manager          | Certificate Record    | Copy the following information and send to a CA authority                                                                             |     |                                |
| security 👻             |                       | BEGIN CERTIFICATE REQUEST<br>MIC3zCCAccCAOAwfDELMAkGATUEBhMCVVMxEzARBeNVBAgTCkNhbGImb3JuaWEx                                          |     |                                |
| authentication-profile |                       | FTATBgNVBACTDFJIZHdlvb2QgQ2l0eTEbMBkGAIUEChMST3JhVzxllENvcnBvcmF0<br>aW9uMSQwlgYDVQQDExt0ZWxlY2hhdC5vLXRlc3QwNlE2MTk3Ny5jb20wggEIMA0G |     |                                |
| certificate-record     | Add Delete            | CSqGSIb3DQEBAQUAA4IBDwAwggEKAoIBAQDX+fmN6hIIbPcdu26HyGu7VYvgtIJq<br>LpDZvy+3KICLsyEJSCXPufBPxRcceMLEXAOUG66KuZ3ISDWKM1g7f075c/27k     | _   | search                         |
|                        | Name                  | MH6XyvuUp35sa1WevWqTLGAgK23KTIap9h6+hm4jrK4X3patqhG6gmKk9m02JT2O<br>1UBy2uzfXn+IEXXGwJhKPu1PM3Bq23L3zXn+b4Hpv+1CoFuS3E4WD7KHL9pDTsAR  | iit | Common Name                    |
| tis-giodai             | DigiCertinter         | BI74qQztdxWJ0JFOWanAWvkLBDTeOqkvRB/xnUGB/CIgAJPYCVZIQQ0LFLguVngk<br>IfføHgdiKGnDdkL6tSSBpY0pLn0VVCBHvGK6H2N0TbCOGvzL4ZmmAJetAøMBAAGe  |     | DigiCert SHA2 Secure Server CA |
| tls-profile            | DigiCertRoot          |                                                                                                    |     | DigiCert Global Root CA        |
| sector router          | GoDaddyInter          | 4TfzvngpNUrjsdo9FGIRQF87EbInRKI/WhzBhGZb0GKIEJRSPGsncwNEf0kxHFwf                                                                      |     | GoDaddy Secure Server CA       |
| session-router p       | GoDaddyRoot           | nk4969KS4NEyV455KPG02yXUSL51UXX1/yKQK1QEhBKGhZeQCt5/xhtaNH/KILYn<br>xt2krpZWmAP9E0mc+x0cAEdD5rClYydGpFhAECdzpUv4OAvAalqAOT9lRcTFEOh+  |     | GoDaddy Class2 Root CA         |
| system 👻               | SBCEnterpriseCert     | sGIN8r+L3ajCSu7VetwouUhjGLPgJbD1tEcLyFpsCRxLfUfx8URO3meo8+lCuhPl<br>FNvjS69L50x/D+M/w2kxnPlofw==                                      |     | telechat.o-test06161977.com    |
| fraud-protection       |                       | END CERTIFICATE REQUEST                                                                                                    |     |                                |
| host-route             |                       |                                                                                                    |     |                                |
| http-client            |                       |                                                                                                    |     |                                |
| http-server            |                       |                                                                                                    |     |                                |
| network-Interface      |                       | Close                                                                                                    |     |                                |
| ntp-config             |                       |                                                                                                    |     |                                |
| phy-interface 👻        | Page 1 of 1 (1-5 of 5 | iems)   K < [1] > X                                                                                                    |     |                                |

- copy/paste the text that gets printed on the screen as shown above and upload to your CA server for signature.
- Also note, at this point, a save and activate is required before you can import the certificates to each certificate record created above.

#### 6.5.3 Import Certificates to SBC

Once certificate signing request has been completed – import the signed certificate to the SBC. Please note – all certificates including root and intermediate certificates are required to be imported to the SBC. Once all certificates have been imported, issue save/activate from the WebGUI

|                        |            |        |                      |            |         |                    |             |            |                    |      | Discard 🔗 W       | arify P) Save |
|------------------------|------------|--------|----------------------|------------|---------|--------------------|-------------|------------|--------------------|------|-------------------|---------------|
|                        |            |        |                      |            |         |                    |             |            |                    |      | Discard Q 4       | iny E save    |
| media-manager          | Certificat | te Rec | cord                 |            | 1       |                    |             |            |                    |      |                   |               |
| security v             |            |        |                      |            | 1       |                    |             |            |                    |      |                   |               |
| authentication-profile | D 🖻        | £      | L PKCS12             | / G 🖞      |         |                    |             |            |                    | Sec  | arch              | Q             |
| certificate-record     | Action S   | Select | Name                 | Country    |         | State              | Locality    |            | Organization       | Unit | Common Name       | ~             |
| tis-global             |            |        | DigiCertGlobalRootCA | US         |         | MA                 | Burlington  |            | Engineering        |      | DigiCertGlobalRo  | DICA          |
| tls-profile            |            |        | DigiCertGlobalRootG2 | US         |         | MA                 | Burlington  |            | Engineering        |      | DigiCertGlobalRo  | ot62          |
| session-router         |            |        | Diffectionalitates   |            |         |                    | Donington   |            | - Bucching         |      | DiBlock Clobality |               |
| system 🕨               |            |        | DigiCertGlobalRootG3 | US         |         | MA                 | Burlington  |            | Engineering        |      | DigiCertGlobalRo  | JtG3          |
|                        | - 1        |        | DigiCertinter        | US         |         | MA                 | Burlington  |            | Engineering        |      | DigiCert SHA2 Se  | ture Server   |
|                        | :          |        | SBCEnterpriseCert    | US         |         | California         | Redwood Cl1 | ty         | Oracle Corporation |      | SBCEnterpriseCe   | t             |
|                        | :          |        | sbc_ca               | US         |         | MA                 | Burlington  |            | Engineering        |      | sbc_ca            |               |
|                        |            |        |                      |            |         |                    |             |            |                    |      |                   |               |
|                        |            |        |                      |            |         |                    |             |            |                    |      |                   |               |
| Wizards 👻 🔅 Commands 👻 |            |        |                      |            |         |                    |             |            |                    | _    |                   |               |
| nicolo-monoger p       |            | Ce     | ertificate Record    |            |         | Import certificate |             |            |                    | ×    |                   |               |
| security               |            |        |                      |            |         | Format             |             |            |                    |      |                   |               |
| authentication-profile |            |        |                      |            |         |                    |             | okee       |                    | •    |                   |               |
| certificate-record     |            |        | Add                  | Delete All | Upload  |                    |             | x509       |                    |      |                   |               |
| de adabad              |            |        | Name                 |            | Country | Import method      |             | try-all    |                    |      | Unit              | Common        |
| riz-Biopai             |            |        | DigiCertinter        |            | US      |                    |             | Paste      |                    | -    |                   | DigiCert S    |
| tls-profile            |            |        | DigiCertRoot         |            | US      | Certificate file   |             | + Linkad   | No file chosen.    |      |                   | DigiCert G    |
| session-router         |            |        | GoDaddyInter         |            | US      |                    |             | - optoad   |                    |      |                   | GoDaddy       |
| eveteen.               |            |        | GoDaddyRoot          |            | US      |                    |             |            |                    |      |                   | GoDaddy       |
| system                 |            |        | SBCEnterpriseCent    |            | US      |                    |             |            |                    |      |                   | telechat.o    |
| fraud-protection       |            |        |                      |            |         |                    |             |            |                    |      |                   |               |
| host-route             |            |        |                      |            |         |                    |             |            |                    |      |                   |               |
| http-dlent             |            |        |                      |            |         |                    |             |            |                    |      |                   |               |
| http-server            |            |        |                      |            |         |                    | Ir          | mport Cano | el                 |      |                   |               |
| network-Interface      |            |        |                      |            |         |                    |             |            |                    | _    |                   |               |
| ntp-config             |            |        |                      |            |         |                    |             |            |                    |      |                   |               |

Repeat these steps to import all the root and intermediate CA certificates into the SBC:

- ✓ sbc\_ca
- ✓ DigiCertGlobalRootCA
- ✓ DigiCertGlobalRootG2
- ✓ DigiCertGlobalRootG3
- ✓ DigiCertInter

At this stage, all required certificates have been imported.

#### 6.5.4 TLS Profile

TLS profile configuration on the SBC allows for specific certificates to be assigned.

GUI Path: security/tls-profile

ACLI Path: config t→security→tls-profile

• Click Add, use the example below to configure

Zoom supports the following signalling ciphers that need to be added to the TLS profile:

- TLS-ECDHE-RSA-WITH-AES-256-CBC-SHA-384
- RSA-WITH-AES-256-CBC-SHA-256

| Configuration View Configuration | on Q |                          |                                                                        |
|----------------------------------|------|--------------------------|------------------------------------------------------------------------|
| media-manager                    | •    | Modify TLS Profile       |                                                                        |
| security                         | •    |                          |                                                                        |
| authentication-profile           |      | Name                     | TLSZoom                                                                |
| certificate-record               |      | End Entity Certificate   | SBCEnterpriseCert 👻                                                    |
| tls-global                       |      | Trusted Ca Certificates  | sbc_ca X DigiCertinter X                                               |
| tls-profile                      |      |                          | DigiCertGlobalRootCA ×                                                 |
| session-router                   | •    |                          | Digi/CertGlobalRootG3 X                                                |
| system                           | Þ    | Cipher List              | TLS_ECDHE_RSA_WITH_AES_256_CBC_SHA384 X TLS_RSA_WITH_AES_256_CBC_SHA X |
|                                  |      | Verify Depth             | 10 (Range: 0.10)                                                       |
|                                  |      | Mutual Authenticate      | ✓ enable                                                               |
|                                  |      | TLS Version              | tisvi2                                                                 |
|                                  |      | Options                  |                                                                        |
|                                  |      | Cert Status Check        | enable                                                                 |
|                                  |      | Cert Status Profile List |                                                                        |
|                                  |      | Ignore Dead Responder    | enable                                                                 |
|                                  |      | Allow Self Signed Cert   | ✓ enable                                                               |

Note: Only the DigiCert Certificates need to be added to the tls-profile to authenticate the certificate presented to the SBC from Zoom Phone.

• Click OK at the bottom

#### 6.6 Media Security Configuration

This section outlines how to configure support for media security between the ORACLE SBC and Zoom Cloud Voice.

#### 6.6.1 Sdes-profile

This is the first element to be configured for media security, where the algorithm and the crypto's to be used are configured.

GUI Path: security/media-security/sdes-profile

ACLI Path: config t→security→media-security→sdes-profile

Oracle SBC and Zoom Cloud Voice Support the following media ciphers for SRTP:

- AES-CM-128-HMAC-SHA1-80
- AES-CM-128-HMAC- SHA1-32

Click Add, and use the example below to configure

| media-manager          | ► <sup>▲</sup> | Modify Sdes Profile        |                           |
|------------------------|----------------|----------------------------|---------------------------|
| security               | · ·            |                            |                           |
| admin-security         |                | Name                       | SDES                      |
| auth-params            |                | Crypto List                | AES_CM_128_HMAC_SHA1_32 × |
| authentication         |                |                            | AES_CM_128_HMAC_SHA1_80   |
| authentication-profile |                |                            | ×                         |
| cert-status-profile    |                | Srtp Auth                  | ✓ enable                  |
| certificate-record     |                | Srtp Encrypt               | enable                    |
| ike                    |                | SrTCP Encrypt              | enable                    |
| ipsec                  |                | Mki                        | enable                    |
| media-security         | •              | Egress Offer Format        | same-as-ingress           |
| dtls-srtp-profile      |                | Use Ingress Session Params | -                         |
| media-sec-policy       |                |                            |                           |
| sdes-profile           |                | Options                    |                           |
| sipura-profile         |                | Key                        |                           |
| password-policy        | -              | ок                         | Back                      |
| Show All               | )              |                            |                           |

• Click OK at the bottom

#### 6.6.2 Media Security Policy

Media-sec-policy instructs the SBC how to handle the SDP received/sent under a realm (RTP, SRTP or any of them) and, if SRTP needs to be used, the sdes-profile that needs to be used

In this example, we are configuring two media security policies. One to secure and decrypt media toward Zoom, the other for non-secure media facing PSTN and the ATA Device.

GUI Path: security/media-security/media-sec-policy

ACLI Path: config t→security→media-security→media-sec-policy

• Click Add, use the examples below to configure

| media-manager          | •        | Modify Media Sec Policy  |            |          |
|------------------------|----------|--------------------------|------------|----------|
| security               | <b>•</b> |                          |            |          |
| admin-security         |          | Name                     | sdesPolicy |          |
| auth-params            |          | Pass Through             | enable     |          |
| authentication         |          | Options                  |            |          |
| authentication-profile |          | ⊿ Inbound                |            |          |
| cert-status-profile    |          | Profile                  | SDES       | v        |
| certificate-record     |          | Mode                     | srtp       | •        |
| ike                    |          | Protocol                 | sdes       | •        |
| ipsec                  | •        | Hide Egress Media Update | enable     |          |
| media-security         | *        | Outbound                 |            |          |
| dtls-srtp-profile      |          | Profile                  | SDES       | v        |
| media-sec-policy       |          | Mode                     | srtp       | •        |
| sdes-profile           |          | Protocol                 | sdes       | <b>v</b> |
| sipura-profile         |          |                          |            |          |
| password-policy        | -        | OK                       | Back       |          |
| Show All               |          |                          |            |          |

-///>

117

| media-manager          | • | Modify Media Sec Policy  |          |  |
|------------------------|---|--------------------------|----------|--|
| security               | - |                          |          |  |
| admin-security         | • | Name                     | RTP      |  |
| auth-params            |   | Pass Through             | enable   |  |
| authentication         |   | Options                  |          |  |
| authentication-profile |   | ⊿ Inbound                |          |  |
| cert-status-profile    |   | Profile                  |          |  |
| certificate-record     |   | Mode                     | rtp 👻    |  |
| ike                    | • | Protocol                 | none 👻   |  |
| ipsec                  | • | Hide Egress Media Update | enable   |  |
| media-security         | • | Outbound                 |          |  |
| dtls-srtp-profile      |   | Profile                  | <b>.</b> |  |
| media-sec-policy       |   | Mode                     | rtp 👻    |  |
| sdes-profile           |   | Protocol                 | none 👻   |  |
| sipura-profile         |   |                          |          |  |
| password-policy        | - | ОК Ва                    | ick      |  |
| Show All               |   |                          |          |  |

## 6.7 Media Configuration

This section will guide you through the configuration of realms and steering pools, both of which are required for the SBC to handle signaling and media flows toward Zoom and PSTN.

#### 6.7.1 Realm Config

Realms are a logical distinction representing routes (or groups of routes) reachable by the Oracle Session Border Controller and what kinds of resources and special functions apply to those routes. Realms are used as a basis for determining ingress and egress associations to network interfaces.

GUI Path; media-manager/realm-config

ACLI Path: config t→media-manager→realm-config

- Click Add, and use the following table as a configuration example for the four realms used in this configuration example
- Access- Realm Facing the ATA Device
- Core Realm facing the Zoom Registrar
- Zoom Realm- Realm for the Zoom BYOC Trunk
- **PSTN Realm-** Breakout Realm for calls towards PSTN

| Config<br>Parameter            | Access    | Core       | Zoom Trunk | PSTN     |
|--------------------------------|-----------|------------|------------|----------|
| Identifier                     | Access    | ZoomCore   | Zoom       | SIPTrunk |
| Network<br>Interface           | s0p0:0    | s0p0:0     | s0p0:0     | s1p0:0   |
| Mm in realm                    | $\square$ | $\square$  |            |          |
| Access-control-<br>trust-level | Low       | High       | High       | High     |
| Media Sec<br>policy            | RTP       | sdespolicy | sdesPolicy | RTP      |

| Realn  | alm Config |            |                            |             |                    |                  |             |               |  |  |
|--------|------------|------------|----------------------------|-------------|--------------------|------------------|-------------|---------------|--|--|
|        | ₫ <u>1</u> | ± / © ©    |                            |             |                    |                  | S           | earch Q       |  |  |
| Action | Select     | Identifier | Description                | Addr Prefix | Network Interfaces | Media Realm List | Mm In Realm | Mm In Network |  |  |
|        |            | Access     |                            | 0.0.0.0     | M00:0.4            |                  | enabled     | enabled       |  |  |
|        |            | SIPTrunk   |                            | 0.0.0.0     | M00:0              |                  | enabled     | enabled       |  |  |
|        |            | Zoom       | Realm for Zoom Cloud Voice | 0.0.0.0     | M00:0              |                  | enabled     | enabled       |  |  |
| :      |            | ZoomCore   |                            | 0.0.0.0     | M00:0.4            |                  | enabled     | enabled       |  |  |

#### 6.7.2 Steering Pools

Steering pools define sets of ports that are used for steering media flows through the Oracle SBC. These selected ports are used to modify the SDP to cause receiving session agents to direct their media toward this system.

We will configure steering pool for PSTN each realm configured. GUI Path: media-manager/steering-pool

ACLI Path: config t→media-manager→steering-pool

• Click Add, and use the below examples to configure

| Steerii | Steering Pool |                |            |          |          |       |                   |   |  |
|---------|---------------|----------------|------------|----------|----------|-------|-------------------|---|--|
|         |               |                |            |          |          |       |                   |   |  |
| D:      | <u>ث</u> 1    | 🕹 🖉 G 🟛        |            |          |          | Searc | :h                | Q |  |
| Action  | Select        | IP Address     | Start Port | End Port | Realm ID |       | Network Interface |   |  |
| :       |               | 141.146.36.100 | 10000      | 10999    | SIPTrunk |       |                   |   |  |
| :       |               | 141.146.36.68  | 20000      | 40000    | Zoom     |       |                   |   |  |
| :       |               | 141.146.36.80  | 10000      | 10999    | ZoomCore |       |                   |   |  |
| :       |               | 141.146.36.89  | 10000      | 10999    | Access   |       |                   |   |  |
|         |               |                |            |          |          |       |                   |   |  |

#### 6.8 SIP Configuration

This section outlines the configuration parameters required for processing, modifying and securing SIP signaling traffic.

#### 6.8.1 SIP Manipulations

In order to comply with the signaling message requirements of Carrier and Zoom we have applied following sipmanipulations.

Note: Applying these manipulations are not compulsory is dependent upon the requirement of your Carrier. The requirement may vary from carrier to carrier so the HMRs are subjected to change.

#### 6.8.1.1 Manipulation towards Zoom Side

For calls to be presented to Zoom Phone from the Oracle SBC, the Oracle SBC requires alterations to the SIP signaling natively created. To do this, we should we can use the prebuilt HMR ACME\_NAT\_TO\_FROM\_IP

The following SIP manipulation is applied as the out-manipulationId to the sip-interface created for Zoom Trunk and modifies packets generated by the Oracle SBC to Zoom Phone:

The manipulation performs the following modifications to SIP packets

- 1. Changes the host portion of From address with the SBC sip-interface IP Address.
- 2. Changes the host portion of To Header with Zoom IP Address.

| 🔅 Wizards 🔻                                                                   | 🔅 Commands 👻 | ]     |                                                                                                    |                                                               | Save                                                                                                    |
|-------------------------------------------------------------------------------|--------------|-------|----------------------------------------------------------------------------------------------------|---------------------------------------------------------------|----------------------------------------------------------------------------------------------------|
| media-manager                                                                 |              | •     | Modify Realm Config                                                                                                    |                                                               |                                                                                                    |
| codec-policy<br>media-manage<br>media-policy<br>realm-config<br>steering-pool | r            |       | Out Translationid<br>In Manipulationid<br>Out Manipulationid<br>Average Rate Limit<br>Access Control Trust Level                                                                                                    | ACME_NAT_TO_FROM_IP v                                         | (Range: 04294967295)                                                                                                    |
| security<br>session-router<br>system                                          |              | * * * | Invalid Signal Threshold<br>Maximum Signal Threshold<br>Untrusted Signal Threshold<br>Nat Trust Threshold<br>Max Endpoints Per Nat<br>Nat Invalid Message Threshold<br>Wait Time For Invalid Register<br>Deny Period | 0<br>0<br>0<br>0<br>0<br>0<br>0<br>0<br>0<br>0<br>0<br>0<br>0 | (Range: 0.4294967295)<br>(Range: 0.4294967295)<br>(Range: 0.4294967295)<br>(Range: 0.65535)<br>(Range: 0.65535)<br>(Range: 0.45535)<br>(Range: 0.4294967295) |
| Show                                                                          |              |       | UK                                                                                                    | Deck                                                          |                                                                                                    |

#### 6.8.1.2 Manipulation towards Carrier Side.

The following SIP manipulation is applied as the out-manipulationId on the Session-Agent created for the Carrier Trunk. This manipulation modifies packets generated by the Oracle SBC to Carrier Side as stated below:

- 1. Removes the unwanted headers inserted by Zoom in the signaling when forwarding the message to Carrier.
- 2. Changes the Host portion of From Header with the Local SBC IP Address.
- 3. Changes the Host portion of To Header with Carrier side IP Address
- 4. Changes the Host portion of P-Asserted Identity with Carrier side IP Address.

|                          | <b>A</b>         |                                 |              |
|--------------------------|------------------|---------------------------------|--------------|
| local-policy             | Modify SIP Manip | ulation                         |              |
| local-routing-config     | Name             |                                 |              |
| media-profile            | Nume             | SIPTrunkManipulation            |              |
| session-agent            | Description      | Manipulations on SIP Trunk side |              |
| session-group            |                  |                                 |              |
| session-recording-group  | Split Headers    |                                 |              |
| session-recording-server | Join Headers     |                                 |              |
| session-translation      | John Headers     |                                 |              |
| sip-config               | CfgRules         |                                 |              |
| sip-feature              | Add 👻            |                                 |              |
| sip-interface            | Name             |                                 | Element Type |
| sip-manipulation         | XTraceID         |                                 | header-rule  |
| cin monitoring           | XInstanceID      |                                 | header-rule  |

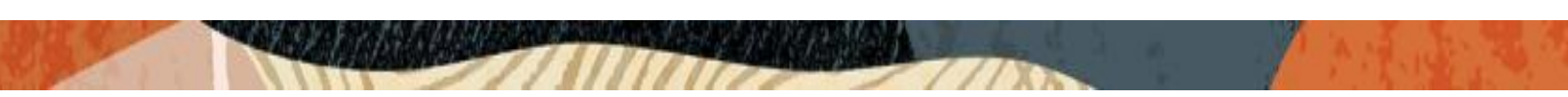

#### Header-Rules

Below is an example to remove the X-TraceID header towards Carrier. In similar fashion other header-rules can be created to remove other headers such as XInstanceID, XDInfo etc.

| local-policy             | A Modify Sip manipulation / header rule |                |   |  |  |  |  |
|--------------------------|-----------------------------------------|----------------|---|--|--|--|--|
| local-routing-config     |                                         |                |   |  |  |  |  |
| media-profile            | Name                                    | XTraceID       |   |  |  |  |  |
| session-agent            | Header Name                             | X-Trace-ID[^]  |   |  |  |  |  |
| session-group            | Action                                  | delete         | - |  |  |  |  |
| session-recording-group  | Comparison Type                         | case-sensitive | • |  |  |  |  |
| session-recording-server | Msg Туре                                | request        | • |  |  |  |  |
| session-translation      | Methods                                 | INVITE ×       |   |  |  |  |  |
| sip-config               | Match Value                             |                |   |  |  |  |  |
| sip-feature              | New Value                               |                |   |  |  |  |  |
| sip-interface            | CfgRules                                |                |   |  |  |  |  |
| sip-manipulation         | Add -                                   |                |   |  |  |  |  |
| sip-monitoring           |                                         |                |   |  |  |  |  |
| Show All                 | OK                                      | Back           |   |  |  |  |  |

Similar Header-rules are created to remove the other X headers which are inserted by Zoom on the Sip Signaling.

| local-policy             | Modify SIP Manipulation | s            |
|--------------------------|-------------------------|--------------|
| local-routing-config     | Name                    | Element Type |
| media-profile            | XTraceID                | header-rule  |
| session-agent            | XInstanceID             | header-rule  |
|                          | XDMInfo                 | header-rule  |
| session-group            | XCapability             | header-rule  |
| session-recording-group  | xpublicip               | header-rule  |
| session-recording-server | xorigcontact            | header-rule  |
|                          | xorigcallid             | header-rule  |
| session-translation      | xtocarrier              | header-rule  |
| sip-config               | xFSSupport              | header-rule  |
| sio-feature              | changeFromIP            | header-rule  |
|                          | changeToIP              | header-rule  |
| sip-interface            | changeAssertedIP        | header-rule  |

On the same Sip-manipulation we have called the ACME\_NAT\_TO\_FROM\_IP Manipulation which performs the topology hiding as below -

- 1. Changes the host portion of From Header with the Local SBC IP Address.
- 2. Changes the host portion of To Header with Carrier side IP Address

3. Changes the host portion of P Asserted Identity with Carrier side IP Address. Header-rule

| 🚯 Wizards 👻              |                           |                     |   |                    |
|--------------------------|---------------------------|---------------------|---|--------------------|
| local-policy             | Modify Sip manipulation / | / header rule       |   |                    |
| local-routing-config     |                           |                     |   |                    |
| media-profile            | Name                      | callAcme            |   |                    |
| session-agent            | Header Name               | From                |   |                    |
| session-group            | Action                    | sip-manip           | • |                    |
| session-recording-group  | Comparison Type           | case-sensitive      | • |                    |
| session-recording-server | Msg Type                  | request             | • |                    |
| session-translation      | Methods                   |                     |   |                    |
| stp-config               | Match Value               |                     |   |                    |
| slp-feature              | New Value                 | ACME_NAT_TO_FROM_IP |   |                    |
| slp-Interface            | CfoRules                  |                     |   |                    |
| sip-manipulation         |                           |                     |   |                    |
| sip-monitoring           | Add 👻                     |                     |   |                    |
| translation rules        | Name                      |                     |   | Element Type       |
| translation Projes       |                           |                     |   | No data to display |
| system                   | OK                        | Back                |   |                    |
| Show All                 |                           |                     |   |                    |

Below Portion of the HMR Changes the Host portion of P-Asserted Identity with Carrier side IP Address.

#### Header-rule

| local-policy             | Modify Sip manipula | ation / header rule |   |
|--------------------------|---------------------|---------------------|---|
| local-routing-config     |                     |                     |   |
| media-profile            | Name                | changeAssertedIP    |   |
| session-agent            | Header Name         | P-Asserted-Identity |   |
| session-group            | Action              | manipulate          | * |
| session-recording-group  | Comparison Type     | pattern-rule        | • |
| session-recording-server | Msg Type            | request             | • |
| session-translation      | Methods             | INVITE ×            |   |
| sip-config               | Match Value         |                     |   |
| sip-feature              | New Value           |                     |   |
| sip-interface            | CfgRules            |                     |   |
| sis exprisulation        |                     |                     |   |

Element Rule

| local-policy             | Modify Sip manipul | ation / header rule / ele | ment rule |  |
|--------------------------|--------------------|---------------------------|-----------|--|
| local-routing-config     |                    |                           |           |  |
| media-profile            | Name               | changelP                  |           |  |
| session-agent            | Parameter Name     |                           |           |  |
| session-group            | Туре               | uri-host                  | •         |  |
| session-recording-group  | Action             | replace                   | •         |  |
| session-recording-server | Match Val Type     | any                       | •         |  |
| session-translation      | Comparison Type    | pattern-rule              | •         |  |
| sip-config               | Match Value        |                           |           |  |
| sip-feature              | New Value          | \$LOCAL_IP                |           |  |
| sip-interface            |                    |                           |           |  |
| sip-manipulation         |                    |                           |           |  |
| sip-monitoring           | Ţ                  |                           |           |  |
| Show All                 |                    | Back                      |           |  |

#### 6.8.1.3 Manipulation for OPTIONS Ping.

The following SIP manipulation can be applied as the in-manipulationId to be applied to Options Requests generated by Zoom to the SBC. This will allow the SBC to respond locally to Options Requests.

| local-policy             | Modify SIP Manip | ulation        |              |
|--------------------------|------------------|----------------|--------------|
| local-routing-config     |                  |                |              |
| media-profile            | Name             | RespondOPTIONS |              |
| session-agent            | Description      |                |              |
| session-group            |                  |                |              |
| session-recording-group  | Split Headers    |                |              |
| session-recording-server | Join Headers     |                |              |
| session-translation      | Juil Headers     |                |              |
| sip-config               | CfgRules         |                |              |
| sip-feature              | Add 👻            |                |              |
| sip-interface            | Name             |                | Element Type |
| sip-manipulation         | Respond2OPTIONS  |                | header-rule  |

Header Rule:

| local-policy             | Modify Sip manipulation / | header rule     |   |                    |
|--------------------------|---------------------------|-----------------|---|--------------------|
| local-routing-config     | Name                      |                 |   |                    |
| media-profile            | Hume                      | Respond2OPTIONS |   |                    |
| session-agent            | Header Name               | from            |   |                    |
| session-group            | Action                    | reject          | • |                    |
| session-recording-group  | Comparison Type           | case-sensitive  | • |                    |
| session-recording-server | Msg Type                  | any             | • |                    |
| session-translation      | Methods                   | OPTIONS X       |   |                    |
| stp-config               | Match Value               |                 |   |                    |
| slp-feature              | New Value                 | "200 OK"        |   |                    |
| stp-Interface            | CfgRules                  |                 |   |                    |
| sip-manipulation         | Add 💌                     |                 |   |                    |
| sip-monitoring           | Name                      |                 |   | Element Type       |
| translation-rules        |                           |                 |   | No data to disolav |

11

Please note, If running release SCZ830m1p7 or later, there is a new configuration parameters on the Session Agent Config element, called <u>ping-response</u>. When enabled on each agent, it will take that place of the following SIP-Manipulation.

| local-policy             | Modify Session Agent |                    |
|--------------------------|----------------------|--------------------|
| local-routing-config     | SPL Options          |                    |
| media-profile            | Media Profiles       |                    |
| session-agent            | Media Profiles       |                    |
| session-group            | In Translationid     | <b>•</b>           |
| session-recording-group  | Out Translationid    | addPlus 💌          |
| session-recording-server | Trust Me             | enable             |
| session-translation      | Local Response Map   | v                  |
| stp-config               | Ping Response        | ✓ enable           |
| sip-feature              | In Manipulationid    | RespondOPTIONS 👻   |
| slp-Interface            | Out Manipulationid   | ZoomManipulation 👻 |
| stp-manipulation         | Manipulation String  |                    |
| sip-monitoring           | Manipulation Pattern |                    |
| translation-rules        |                      |                    |
| system 🕨 🔻               | OK                   | Back               |
| Show All                 |                      |                    |

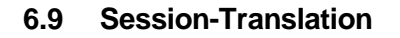

The following session-translation is created and applied as out-translationid on the Session-Agent towards Zoom. This session-translation is created to add a +1 and can be used towards as Zoom requires calls to be presented in E.164 format.

| 🔅 Wizards 👻              |                         |           |  |
|--------------------------|-------------------------|-----------|--|
| local-policy             | Modify Session Translat | ion       |  |
| local-routing-config     | -                       |           |  |
| media-profile            | Id                      | addPlus   |  |
| session-agent            | Rules Calling           | addPlus 🗙 |  |
| session-group            | Rules Called            | addPlus 🗙 |  |
| session-recording-group  | Rules Asserted Id       |           |  |
| session-recording-server | Dulas Dadirast          |           |  |
| session-translation      | Rules RealFect          |           |  |
| sip-config               | Rules Isup Cdpn         |           |  |
| stp-feature              | Rules Isup Cgpn         |           |  |
| slp-Interface            | Rules Isup Gn           |           |  |
| sip-manipulation         | Rules Isup Rdn          |           |  |
| sip-monitoring           |                         |           |  |
| translation-rules        | Rules Isup Ocn          |           |  |
| system 🕨 👻               | OK                      | Back      |  |
| Show All                 |                         |           |  |

| local-policy             | <ul> <li>Modify Translat</li> </ul> | ion Rules |   |                      |
|--------------------------|-------------------------------------|-----------|---|----------------------|
| local-routing-config     |                                     |           |   |                      |
| media-profile            | Id                                  | addPlus   |   |                      |
| session-agent            | Туре                                | add       | • |                      |
| session-group            | Add String                          | +1        |   |                      |
| session-recording-group  | Add Index                           | 0         |   |                      |
| session-recording-server | Delete String                       |           |   |                      |
| session-translation      | Delete Index                        | 0         |   | (Range: 0.999999999) |
| sip-config               |                                     |           |   |                      |
| slp-feature              |                                     |           |   |                      |
| slp-Interface            |                                     |           |   |                      |
| sip-manipulation         |                                     |           |   |                      |
| sip-monitoring           |                                     |           |   |                      |
| translation-rules        |                                     |           |   |                      |

///

The following session-translation is created and applied as out-translationid on the Session-Agent towards Carrier. This session-translation is created to add remove +1 when call is sent towards Carrier as Carrier in this case requires calls to be presented in 10-digit dial format.

| local-policy             | Modify Session Translati | on            |
|--------------------------|--------------------------|---------------|
| local-routing-config     |                          |               |
| media-profile            | Id                       | removeE164    |
| session-agent            | Rules Calling            | removeplust 🗙 |
| session-group            | Rules Called             | removeplust 🗙 |
| session-recording-group  | Rules Asserted Id        | removeplus1 🗙 |
| session-recording-server | Rules Redirect           |               |
| session-translation      |                          |               |
| sip-config               | Rules Isup Cdpn          |               |
| slp-feature              | Rules Isup Cgpn          |               |
| sip-Interface            | Rules Isup Gn            |               |
| sip-manipulation         | Rules Isup Rdn           |               |
| sip-monitoring           | Dules Isua Ora           |               |
| translation-rules        | Rules Isup Och           |               |
| system                   | ОК                       | Back          |
| Show All                 |                          |               |

| local-policy             | Modify Trail  | nslation Rules |                    |  |
|--------------------------|---------------|----------------|--------------------|--|
| local-routing-config     |               |                |                    |  |
| media-profile            | Id            | removeplus1    |                    |  |
| session-agent            | Туре          | delete         | •                  |  |
| session-group            | Add String    |                |                    |  |
| session-recording-group  | Add Index     | 0              |                    |  |
| session-recording-server | Delete String | +1             |                    |  |
| session-translation      | Delete Index  | 0              | (Range: 099999999) |  |
| sip-config               |               |                |                    |  |
| sip-feature              |               |                |                    |  |
| sip-Interface            |               |                |                    |  |
| sip-manipulation         |               |                |                    |  |
| sip-monitoring           |               |                |                    |  |
| translation-rules        |               |                |                    |  |
| ystem                    | *             | OK Back        |                    |  |
|                          |               |                |                    |  |

## 6.10 Session Timer Profile (Optional)

Zoom Phone does support RFC 4028 Session Timers in SIP. In many cases, RFC 4028 is not supported by carriers providing SIP trunking services to their customers. In order to accommodate this, the SBC will interwork between PSTN carrier and Zoom Phone in order to provide support for Session Timers in SIP.

For more information about the Oracle SBC's support for RFC4028, please see the <u>840 Configuration Guide</u>, <u>page 4-300</u>

GUI Path: session-router/session-timer-profile

ACLI Path: config t→session-router→session-timer-profile

Use the following as an example to configure session timer profile on your Oracle SBC. Some parameters may vary to fit your specific environment.

| 🔅 Wizards 👻              |     |                         |                  |   |                      |
|--------------------------|-----|-------------------------|------------------|---|----------------------|
| rph-profile              | • M | odify Session Timer Pro | ofile            |   |                      |
| service-health           | _   |                         | Since .          |   |                      |
| session-agent            | Na  | me                      | ZoomSessionTimer |   |                      |
| session-agent-id-rule    | Se  | ssion Expires           | 900              |   | (Range: 64999999999) |
| session-constraints      | Mi  | n Se                    | 90               |   | (Range: 64999999999) |
| session-group            | Fo  | rce Reinvite            | enable           |   |                      |
| session-recording-group  | Re  | quest Refresher         | uac              | • |                      |
| session-recording-server | Re  | sponse Refresher        | uac              | • |                      |
| session-router           |     |                         |                  |   |                      |
| session-timer-profile    |     |                         |                  |   |                      |
| session-translation      |     |                         |                  |   |                      |
| slp-advanced-logging     |     |                         |                  |   |                      |
| stp-config               |     |                         |                  |   |                      |
| slp-feature              |     |                         |                  |   |                      |
| sip-feature-caps         | -   | ОК                      | Back             |   |                      |
| Show All                 |     |                         |                  |   |                      |

## 6.11 SIP Interface

The SIP interface defines the transport addresses (IP address and port) upon which the Oracle SBC receives and sends SIP messages

GUI Path: session-router/SIP-interface

ACLI Path: config t→session-router→SIP-interface

We will configure the sip-interface for each configured Realm object in this setup -

Click Add, and use the table below as an example to Configure:

| Config<br>Parameter             | Access                  | Core                    | Zoom Trunk              | PSTN                  |
|---------------------------------|-------------------------|-------------------------|-------------------------|-----------------------|
| Realm ID                        | Access                  | ZoomCore                | Zoom                    | SIPTrunk              |
| Out<br>manipulatio<br>nid       | ACME_NAT_TO_FRO<br>M_IP | ACME_NAT_TO_FRO<br>M_IP | ACME_NAT_TO_FRO<br>M_IP | SIPTrunkManipul ation |
| SIP Port<br>Config<br>Parameter |                         |                         |                         |                       |
| Address                         | 141.146.36.89           | 141.146.36.80           | 141.146.36.68           | 192.168.1.10          |
| Port                            | 5065                    | 5061                    | 5061                    | 5060                  |
| Transport<br>protocol           | UDP                     | TLS                     | TLS                     | UDP                   |

| TLS profile   |            | TLSZoom     | TLSZoom          |             |
|---------------|------------|-------------|------------------|-------------|
| Allow         | registered | agents-only | agents-only      | agents-only |
| anonymous     |            |             |                  |             |
| Session       |            |             | ZoomSessionTimer |             |
| Timer         |            |             |                  |             |
| Profile       |            |             |                  |             |
| nat-          | always     |             |                  |             |
| traversal     |            |             |                  |             |
| registration- | enabled    |             |                  |             |
| caching       |            |             |                  |             |
| route-to-     | enabled    |             |                  |             |
| registrar     |            |             |                  |             |

Please note, here we will assign some of the configuration elements configured earlier in this document, i.e....

- TLS Profile
- Session-timer-profile
- SIP-Manipulations

Since the Access realm is configured to handle registrations the following parameter must be enabled on this realm to allow SBC to cache the registrations on this sip-interface.

nat-traversal - always registration-caching – enabled route-to-registrar – enabled

To forwards call requests from ATA Device towards the registrar IP Address and Port configured in the sipconfig Section of the document.

Alternatively, a local-policy configuration can also be used in case route-to-registrar is not configured.

| SIP Interface |         |                                                 |             |          |                                                                                                    |                                                                                                    |                                                                                                    |  |  |  |  |
|---------------|---------|-------------------------------------------------|-------------|----------|----------------------------------------------------------------------------------------------------|----------------------------------------------------------------------------------------------------|----------------------------------------------------------------------------------------------------|--|--|--|--|
| τ.<br>1       |         |                                                 |             |          |                                                                                                    | Search                                                                                                    | 0                                                                                                    |  |  |  |  |
| Select        | State   | Realm ID                                        | Description | Carriers | Trans Expire                                                                                                    | Initial Inv Trans Expire                                                                                                    | Q                                                                                                    |  |  |  |  |
|               | enabled | Access                                          |             |          |                                                                                                    | 0                                                                                                    |                                                                                                    |  |  |  |  |
|               | enabled | SIPTrunk                                        |             |          |                                                                                                    | 0                                                                                                    |                                                                                                    |  |  |  |  |
|               | enabled | Zoom                                            |             |          |                                                                                                    | 0                                                                                                    |                                                                                                    |  |  |  |  |
|               | enabled | ZoomCore                                        |             |          |                                                                                                    | 0                                                                                                    |                                                                                                    |  |  |  |  |
|               | select  | erface<br>2 2 2 2 2 2 2 2 2 2 2 2 2 2 2 2 2 2 2 | rface       | erface   | Select       State       Realm ID       Description       Carriers <ul> <li>enabled</li> <li>enabled</li> <li>somCore</li> <li>Signature</li> </ul> <ul> <li>Signature</li> <li>Signature</li> <li>Signature&lt;</li></ul> | Sele       Sele       Ralm D       Description       Carriers       Trans Expire         •       enabled       Access       I       0       1       1       0       1       0       1       0       1       0       1       0       1       1       1       0       1       1       1       1       1       1       1       1       1       1       1       1       1       1       1       1       1       1       1       1       1       1       1       1       1       1       1       1       1       1       1       1       1       1       1       1       1       1       1       1       1       1       1       1       1       1       1       1       1       1       1       1       1       1       1       1       1       1       1       1       1       1       1       1       1       1       1       1       1       1       1       1       1       1       1       1       1       1       1       1       1       1       1       1       1       1       1       1       1 | Sele       Rain D       Carriers       Trans Expire       Initial Inv Trans Expire                enabled               enabled               Service               Service               enabled               Service               enabled               Service               Service               Serv |  |  |  |  |

#### 6.12 Session Agents

Session Agents are configuration elements which are trusted agents that can both send and receive traffic from the ORACLE SBC with direct access to the trusted data path.

GUI Path: session-router/session-agent

ACLI Path: config t→session-router→session-agent

You will need to configure three session agents for Zoom Trunk, Zoom Registrar and one for SIPTrunk.

• Click Add, and use the table below to configure:

| Config parameter   | Zoom Trunk    | Zoom Registrar       | SIPTrunk      |
|--------------------|---------------|----------------------|---------------|
| Hostname           | 162.12.232.59 | us01sip0h.ny.zoom.us | 192.168.1.10  |
| IP Address         | 162.12.232.59 |                      | 192.168.1.10  |
| Port               | 5061          | 5091                 | 5060          |
| Transport method   | StaticTLS     | StaticTLS            | UDP+TCP       |
| Realm ID           | Zoom          | ZoomCore             | Peer_SIPTrunk |
| Ping Method        | OPTIONS       | OPTIONS              | OPTIONS       |
| Ping Interval      | 30            | 30                   | 30            |
| Ping Response      | Enabled       | Enabled              | Enabled       |
| out-manipulationid | ZoomE164      |                      |               |

#### Note: Ping Response enabled takes the place of the <u>Respond Options Sip Manipulation Rule</u>

| local-policy             | Session Agent  |                 |      |         |              |               |                |   |
|--------------------------|----------------|-----------------|------|---------|--------------|---------------|----------------|---|
| local-routing-config     |                |                 |      |         |              |               |                |   |
| media-profile            |                |                 |      |         |              |               |                | • |
| session-agent            | Add Delete All | Upload Download |      |         |              |               | search         | Q |
|                          | Hostname       | IP Address      | Port | State   | App Protocol | Realm ID      | Description    |   |
| session-group            | 162.12.232.59  | 162.12.232.59   | 5061 | enabled | SIP          | Core_Zoom     | SA to Zoom TLS |   |
| session-recording-group  | 162.12.233.59  | 162.12.233.59   | 5061 | enabled | SIP          | Core_Zoom     | SA to Zoom TLS |   |
| session-recording-server | 68.68.117.67   | 68.68.117.67    | 5060 | enabled | SIP          | Peer_SIPTrunk |                |   |
| session-translation      |                |                 |      |         |              |               |                |   |
| stp-config               |                |                 |      |         |              |               |                |   |
| sto-feature              |                |                 |      |         |              |               |                |   |

• Hit the OK tab at the bottom of each when applicable

Click OK at the bottom

#### 6.13 Local Policy Configuration

Local Policy config allows for the SBC to route calls from one end of the network to the other based on routing criteria.

GUI Path: session-router/local-policy

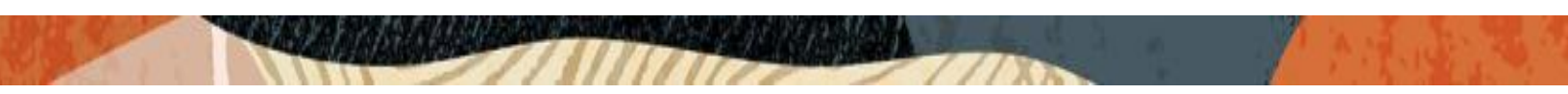

ACLI Path: config t→session-router→local-policy

In order to route SIP traffic to and from Zoom Phone Platform, the following local-policies will need to be configured.

• Click Add and use the following and an example to configure:

6.13.1 Route Calls from Zoom Trunk To PSTN:

| Configuration View Configuration | Q |              |        |              |        |          |        |                     |      |         |              | Discard                                 | Ø Verify | 🖹 Sav |
|----------------------------------|---|--------------|--------|--------------|--------|----------|--------|---------------------|------|---------|--------------|-----------------------------------------|----------|-------|
| media-manager                    | • | Modify       | Local  | Policy       |        |          |        |                     |      |         |              |                                         |          |       |
| security >                       |   |              |        |              |        |          |        |                     |      |         |              |                                         |          |       |
| session-router 💌                 |   | From Addr    | ess    |              | * X    |          |        |                     |      |         |              |                                         |          | - 1   |
| access-control                   |   | To Address   |        |              | * X    |          |        |                     |      |         |              |                                         |          | - 1   |
| account-config                   |   | Source Rea   | ılm    |              | Zoom   | ×        |        |                     |      |         |              |                                         |          | - 1   |
| filter-config                    |   | Description  | 1      |              |        |          |        |                     |      |         |              |                                         |          | - 1   |
| Idap-config                      |   |              |        |              |        |          |        |                     |      |         |              |                                         |          | . 1   |
| local-policy                     |   |              |        |              |        |          |        |                     |      |         |              |                                         |          | - 1   |
| local-routing-config             |   | State        |        |              | 🗸 enab | ble      |        |                     |      |         |              |                                         |          | - 1   |
| media-profile                    |   | Policy Prior | rity   |              | none   |          | •      |                     |      |         |              |                                         |          | - 1   |
| session-agent                    |   | Policy Attri | butes  |              |        |          |        |                     |      |         |              |                                         |          | . 1   |
| session-group                    |   | D            | 1 6    | ð 🖻          |        |          |        |                     |      |         |              |                                         |          |       |
| session-recording-group          |   | Action       | Select | Next Hop     | F      | Realm    | Action | Terminate Recursion | Cost | State   | App Protocol | Lookup                                  | Next Key |       |
| session-recording-server         |   | :            |        | 68.68.117.67 | 5      | SIPTrunk | none   | disabled            | 0    | enabled |              | single                                  |          |       |
| session-translation              |   |              |        |              |        |          |        | ~                   | ~    | •       | ~            | - · · · · · · · · · · · · · · · · · · · |          |       |

## **Policy Attribute:**

| Configuration View Co | onfiguration Q |                                        |              |                     |  |  |  |  |  |
|-----------------------|----------------|----------------------------------------|--------------|---------------------|--|--|--|--|--|
| media-manager         | •              | Modify Local policy / policy attribute |              |                     |  |  |  |  |  |
| security              | • •            |                                        |              |                     |  |  |  |  |  |
| session-router        | •              | Next Hop                               | 68.68.117.67 | r                   |  |  |  |  |  |
| access-control        |                | Realm                                  | SIPTrunk     | r                   |  |  |  |  |  |
| account-config        |                | Action                                 | none         | r                   |  |  |  |  |  |
| filter-config         |                | Terminate Recursion                    | enable       |                     |  |  |  |  |  |
| Idap-config           |                | Cost                                   | 0            | (Range: 0999999999) |  |  |  |  |  |
| local-policy          |                | State                                  | ✓ enable     |                     |  |  |  |  |  |
| local-routing-config  |                | App Protocol                           |              | ·                   |  |  |  |  |  |
| media-profile         |                | Lookup                                 | single       | r                   |  |  |  |  |  |
| session-agent         |                | Next Key                               |              |                     |  |  |  |  |  |

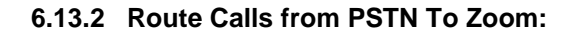

| Configuration View Configuration | Q |                 |                |     |          |        |                     |      |         |              | Disca  | rd 🖉 Verify | Save |
|----------------------------------|---|-----------------|----------------|-----|----------|--------|---------------------|------|---------|--------------|--------|-------------|------|
| media-manager                    | A | Modify Lo       | ocal Policy    |     |          |        |                     |      |         |              |        |             |      |
| security >                       |   |                 |                |     |          |        |                     |      |         |              |        |             |      |
| session-router 💌                 |   | From Address    | 5              | *   | ×        |        |                     |      |         |              |        |             | - 1  |
| access-control                   |   | To Address      |                |     | ×        |        |                     |      |         |              |        |             | - 1  |
| account-config                   |   | Source Realm    | n              | SI  | PTrunk × |        |                     |      |         |              |        |             | - 1  |
| filter-config                    |   | Description     |                |     |          |        |                     |      |         |              |        |             |      |
| Idap-config                      |   |                 |                |     |          |        |                     |      |         |              |        |             | - 1  |
| local-policy                     |   |                 |                |     |          |        |                     |      |         |              |        |             | - 1  |
| local-routing-config             |   | State           |                | ✓ ( | enable   |        |                     |      |         |              |        |             | - 1  |
| media-profile                    |   | Policy Priority | у              | non | ie       | •      |                     |      |         |              |        |             | - 1  |
| session-agent                    |   | Policy Attribu  | ites           |     |          |        |                     |      |         |              |        |             |      |
| session-group                    |   | D:   /          | ° G 🗇          |     |          |        |                     |      |         |              |        |             |      |
| session-recording-group          |   | Action Se       | elect Next Hop |     | Realm    | Action | Terminate Recursion | Cost | State   | App Protocol | Lookup | Next Key    |      |
| session-recording-server         | L | :               | 162.12.232     | 59  | Zoom     | none   | disabled            | 0    | enabled |              | single |             |      |
| session-translation              |   |                 |                |     |          |        |                     |      |         |              |        |             |      |

#### **Policy Attribute:**

| Configuration View Configurar | tion Q |                                        |               |   |                     |  |  |  |
|-------------------------------|--------|----------------------------------------|---------------|---|---------------------|--|--|--|
| media-manager                 | •      | Modify Local policy / policy attribute |               |   |                     |  |  |  |
| security                      | •      |                                        |               |   |                     |  |  |  |
| session-router                | •      | Next Hop                               | 162.12.232.59 | • |                     |  |  |  |
| access-control                |        | Realm                                  | Zoom          | • |                     |  |  |  |
| account-config                |        | Action                                 | none          | • |                     |  |  |  |
| filter-config                 |        | Terminate Recursion                    | enable        |   |                     |  |  |  |
| ldap-config                   |        | Cost                                   | 0             |   | (Range: 0999999999) |  |  |  |
| local-policy                  | - E    | State                                  | enable        |   |                     |  |  |  |
| local-routing-config          |        | App Protocol                           |               | • |                     |  |  |  |
| media-profile                 |        | Lookup                                 | single        | • |                     |  |  |  |
| session-agent                 |        | Next Key                               |               |   |                     |  |  |  |

- Click OK at the bottom of each when applicable:
- •

## 6.14 Access Controls

To enhance the security of your Oracle Session Border Controller, we recommend configuration access controls to limit traffic to only trusted IP addresses on all public facing interfaces

GUI Path: session-router/access-control

ACLI Path: config t→session-router→access-control

Please use the example below to configure access controls in your environment for both Zoom IP's, as well as SIPTrunk IP's (if applicable)

| Configuration  | View Configuration | Q        |        |          |             |                |                     |                      |                    |        | Discar | d 🔇 Verify | 🖹 Save |
|----------------|--------------------|----------|--------|----------|-------------|----------------|---------------------|----------------------|--------------------|--------|--------|------------|--------|
| media-manager  | )                  | <b>^</b> | Access | Cont     | ol          |                |                     |                      |                    |        |        |            |        |
| security       | )                  |          |        |          |             |                |                     |                      |                    |        |        |            |        |
| session-router |                    |          |        |          |             |                |                     |                      |                    |        |        |            |        |
| access-control |                    |          | ê 1    | 🛓 🖉 G 🗇  |             |                |                     |                      |                    | Search |        | Q          |        |
| access-control |                    | Action   | Select | Realm ID | Description | Source Address | Destination Address | Application Protocol | Transport Protocol | Acces  | ss     |            |        |
| account-config |                    |          | :      |          | Zoom        |                | 162.12.0.0/16       | 141.146.36.68        | SIP                | ALL    | perm   | ſt         |        |
| filter-config  |                    |          |        |          | SIPTrunk    |                | 192168110           | 1921681.20           | SIP                | ALL    | perm   | lit        |        |
| Idap-config    |                    |          |        |          |             |                |                     |                      |                    |        |        |            |        |

Notice the trust level on this ACL is set to high. When the trust level on an ACL is set to the same value of as the access control trust level of its associated realm, this create an implicit deny, so only traffic from IP addresses configured as ACL's with the same trust level will be allowed to send traffic to the SBC. For more information about trust level on ACL's and Realms, please see the <u>SBC Security Guide, Page 3-10</u>.

• Click OK at the bottom

Save and activate your configuration!

The SBC configuration is now complete. Move to verify the connection with Zoom.

## 7 Verify Connectivity

#### 7.1 ORACLE SBC Options Ping

After you've paired the ORACLE SBC with Zoom, validate that the SBC can successfully exchange SIP Options with Zoom Cloud Voice.

While in the ORACLE SBC GUI, Utilize the "Widgets" to check for OPTIONS to and from the SBC.

• At the top, click "Widgets"

This brings up the Widgets menu on the left hand side of the screen

GUI Path: Monitor and Trace/Signaling/SIP/Methods/OPTIONS

| Monitor And Trace | · ·          | Method options       |               |              |               |               |              |               |
|-------------------|--------------|----------------------|---------------|--------------|---------------|---------------|--------------|---------------|
| Sessions          |              |                      |               |              |               |               |              |               |
| Registrations     | - 1          |                      |               |              |               |               |              | Q @ + Q 0     |
| Subscriptions     |              | Message/Event        | Server Recent | Server Total | Server PerMax | Client Recent | Client Total | Client PerMax |
| Notable Events    |              | OPTIONS Requests     | 0             | 0            | 0             | 1             | 18           | 2             |
| Widows            |              | Retransmissions      | 0             | 0            | 0             | 10            | 180          | 13            |
| widgets           |              | Transaction Timeouts | 0             | 0            | 0             | 1             | 18           | 1             |
| Favorites         |              | Locally Throttled    | 0             | 0            | 0             | 0             | 0            | 0             |
| Media             | - <b>-</b> - |                      |               |              |               |               |              |               |
| Signalling        |              |                      |               |              |               |               |              |               |
| DNS               |              |                      |               |              |               |               |              |               |
| ENUM              |              |                      |               |              |               |               |              |               |
| Fraud protection  |              |                      |               |              |               |               |              |               |

• Looking at both the **Server Recent** and **Client Recent**, verify the counters are showing OPTIONS Requests and 2000K responses.

## 8 SBC Behind NAT SPL configuration

This configuration is needed when your SBC is behind a NAT device. This is configured to avoid loss in voice path and SIP signaling.

The Support for SBC Behind NAT SPL plug-in changes information in SIP messages to hide the end point located inside the private network. The specific information that the Support for SBC Behind NAT SPL plug-in changes depends on the direction of the call.

For example, from the NAT device to the SBC or from the SBC to the NAT device.

Configure the Support for SBC Behind NAT SPL plug-in for each SIP interface that is connected to a NAT device. One public-private address pair is required for each SIP interface that uses the SPL plug-in, as follows.

- The private IP address must be the same as the SIP Interface IP address.
- The public IP address must be the public IP address of the NAT device

Here is an example configuration with SBC Behind NAT SPL config. The SPL is applied to the Zoom side SIP interface.

To configure SBC Behind NAT SPL Plug in, go to session-router->SIP-interface->spl-options and input the following value, save and activate.

HeaderNatPublicSIPIfIp=52.151.236.203, HeaderNatPrivateSIPIfIp=10.0.4.4

Here HeaderNatPublicSIPIfIp is the public interface ip and HeaderNatPrivateSIPIfIp is the private ip.

| media-manager  | • | Modify Realm Config      |                                      |  |  |  |  |
|----------------|---|--------------------------|--------------------------------------|--|--|--|--|
| codec-policy   |   | Early Media Allow        |                                      |  |  |  |  |
| media-manager  |   | Enforcement Profile      | Ŧ                                    |  |  |  |  |
| realm-config   |   | Additional Prefixes      | •                                    |  |  |  |  |
| steering-pool  |   | Restricted Latching      |                                      |  |  |  |  |
| security       | Þ | Options                  | none                                 |  |  |  |  |
| session-router | • | SPL Options              | HeaderNatPublicSIPifip=52.151.236.20 |  |  |  |  |
| system         | • | Delay Media Update       | enable                               |  |  |  |  |
|                |   | Refer Call Transfer      | disabled 💌                           |  |  |  |  |
|                |   | Hold Refer Reinvite      | enable                               |  |  |  |  |
|                |   | Refer Notify Provisional | none 💌                               |  |  |  |  |
|                |   | Dyn Refer Term           | enable                               |  |  |  |  |
|                |   | ОК                       | Back                                 |  |  |  |  |
| Show All       |   |                          |                                      |  |  |  |  |

This configuration would be applied to each SIP Interface in the ORACLE SBC configuration that was deployed behind a Nat Device.

## 9 Caveat

## 9.1 Transcoding Opus Codec

Opus is an audio codec developed by the IETF that supports constant and variable bitrate encoding from 6 kbit/s to 510 kbit/s and sampling rates from 8 kHz (with 4 kHz bandwidth) to 48 kHz (with 20 kHz bandwidth, where the entire hearing range of the human auditory system can be reproduced). It incorporates technology from both Skype's speech-oriented SILK codec and Xiph.Org's low-latency CELT codec. This feature adds the Opus codec as well as support for transrating, transcoding, and pooled transcoding. Opus can be adjusted seamlessly between high and low bit rates, and transitions internally between linear predictive coding at lower bit rates and transform coding at higher bit rates (as well as a hybrid for a short overlap). Opus has a very low algorithmic delay (26.5 ms by default), which is a necessity for use as part of a low audio latency communication link, which can permit natural conversation, networked music performances, or lip sync at live events. Opus permits trading-off quality or bit rate to achieve an even smaller algorithmic delay, down to 5 ms. Its delay is very low compared to well over 100 ms for popular music formats such as MP3, Ogg Vorbis, and HE-AAC; yet Opus performs very competitively with these formats in terms of quality across bit rates.

Zoom Phone fully support the use of OPUS, but advertises a static value of 40000 for max average bit rate

Although the range for maxaveragebitrate is 6000 to 51000, only bit rates of 6000 to 30000 bps are transcodable by the DSP's on the Oracle SBC. A media profile configured with a value for maxaveragebitrate greater than 30000 is not transcodable and cannot be added on egress in the codec-policy element.

The Oracle SBC will however support the entire range of of maxaveragebitrate if negotiated between the parties of each call flow.

///>

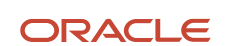

#### CONNECT WITH US

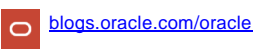

facebook.com/Oracle/

twitter.com/Oracle

oracle.com

Oracle Corporation, World Headquarters 500 Oracle Parkway Redwood Shores, CA 94065, USA Worldwide Inquiries Phone: +1.650.506.7000 Fax: +1.650.506.7200

#### Integrated Cloud Applications & Platform Services

Copyright © 2020, Oracle and/or its affiliates. All rights reserved. This document is provided for information purposes only, and the contents hereof are subject to change without notice. This document is not warranted to be error-free, nor subject to any other warranties or conditions, whether expressed orally or implied in law, including implied warranties and conditions of merchantability or fitness for a particular purpose. We specifically disclaim any liability with respect to this document, and no contractual obligations are formed either directly or indirectly by this document. This document may not be reproduced or transmitted in any form or by any means, electronic or mechanical, for any purpose, without our prior written permission.

Oracle and Java are registered trademarks of Oracle and/or its affiliates. Other names may be trademarks of their respective owners.

Intel and Intel Xeon are trademarks or registered trademarks of Intel Corporation. All SPARC trademarks are used under license and are trademarks or registered trademarks of SPARC International, Inc. AMD, Opteron, the AMD logo, and the AMD Opteron logo are trademarks or registered trademarks of Advanced Micro Devices. UNIX is a registered trademark of The Open Group. 0615